## VLE training for Amazon Easy

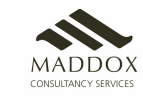

## Contents

- Training Objectives and order
- Training Step by step detail
- FAQs

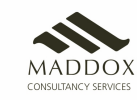

## Training Objectives

1 - Constant

Benefits of Amazon easy to both the VLE and the end customer

Earning potential through Amazon easy

•••

Commission and incentive model

Ordering process with emphasis on ordering through Dost app

Ĩ

Explain about the stores app

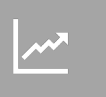

The importance of marketing and share tips on how to increase earnings

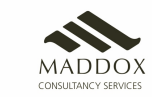

# Training Step by Step Detail

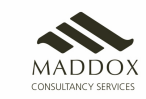

# What is Amazon and Amazon easy

- Amazon is one of world's most powerful brand
- Biggest E commerce portal in India with delivery all over India
- Known for very good customer service, great variety of stock, and on time deliveries
- Very prestigious name worldwide
- Amazon easy is an initiative to help people in rural India with low computer/mobile knowledge and poor internet to shop from amazon

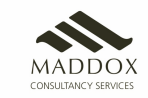

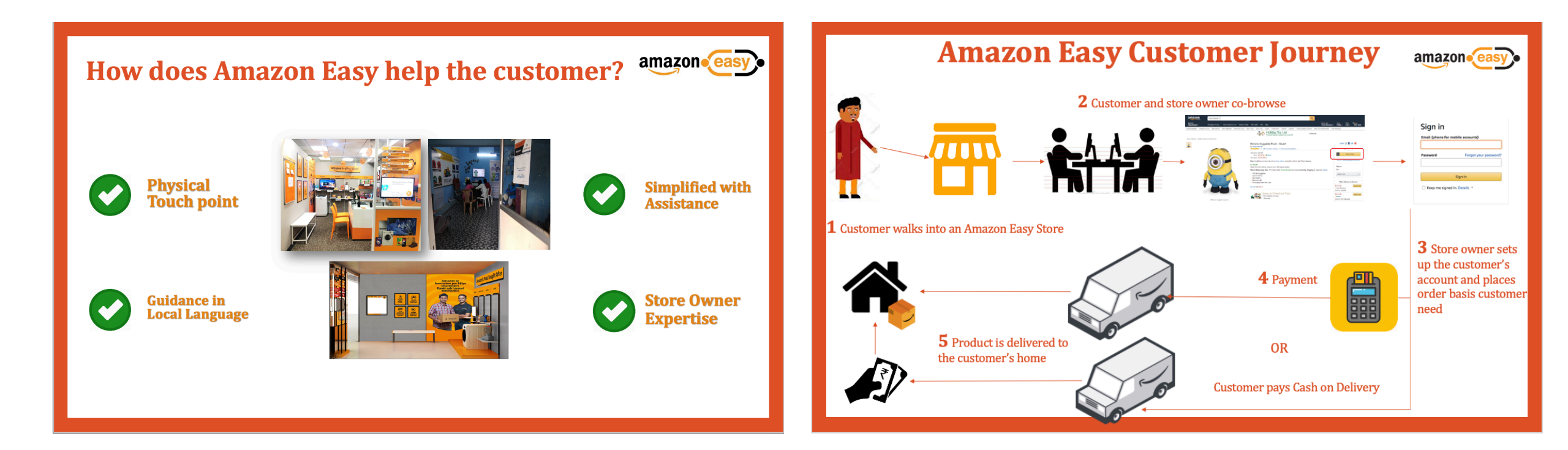

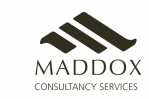

# 2. Benefits of Amazon easy to the VLE and the customer

• Get access to crores of products at great prices

Customers

- Get assistance for shopping on Amazon at a known location from a trusted person
- Get information on great deals and upcoming sales

VLE

- Higher earnings
- Increased business transactions with existing clients
- Additional walk-ins due to the Amazon Easy service, thus benefitting existing store business as well

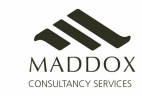

# 3.EarningPotentialThrough AmazonEasy

- No limit to the earnings. Amazon easy stores have earned PROFITS (Not sales/revenue, pure profit) on upto INR 20,000 per week
- The more you sell, the more you earn. You get commission on every product sold through your associate page
- More new customers buy from you, more you earn. New customers mean their amazon account is created by you and first transaction done through your store
- More people come back and buy through your store, the more you earn

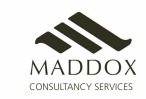

## 4. Earning Model with Amazon Easy

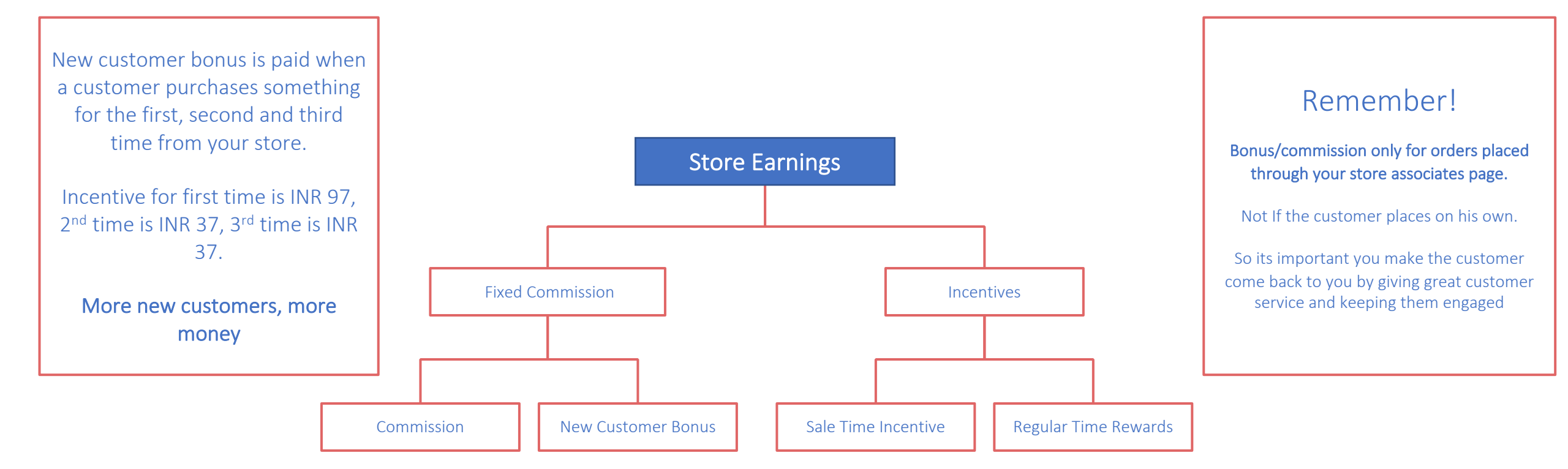

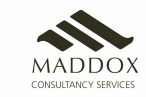

# 4. Ordering Process with Amazon Easy – Laptop/Desktop

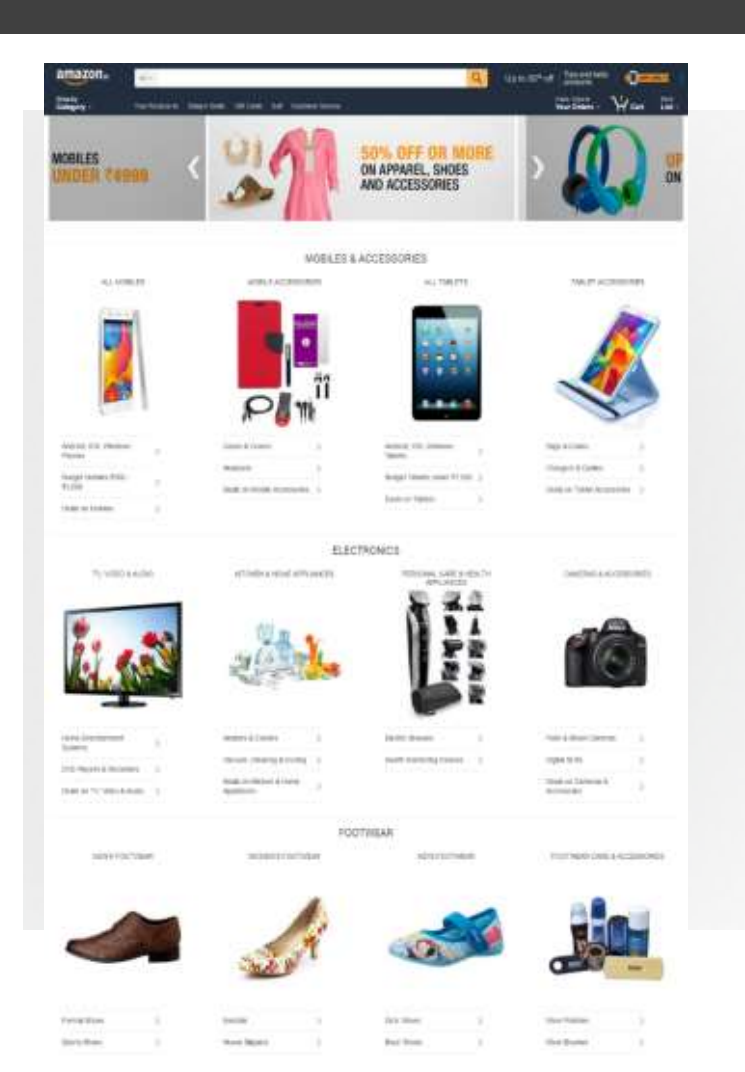

• store.amazon.in is the homepage for AmazonEasy(Udaan) program

• Ensure that the product "add to cart" action is done within store.amazon.in. If a product already exists in the customer's account when he logs in, please delete and re-add the same

 Download and install Chrome Extension to ensure the purchase is always redirected through store.amazon.in https://chrome.google.com/webstore/detail/associatestore/obbbdandoejbbimhnlfokihemkjlaaim

Note : Always use Dost App for Store login and purchase on Mobile

You can download Dost App from App store.

If you are ordering through Mobile/Tablet, make sure you are ordering through the App or you will not get the commissions

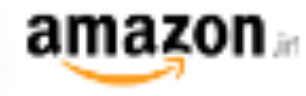

#### Amazon.in Associates

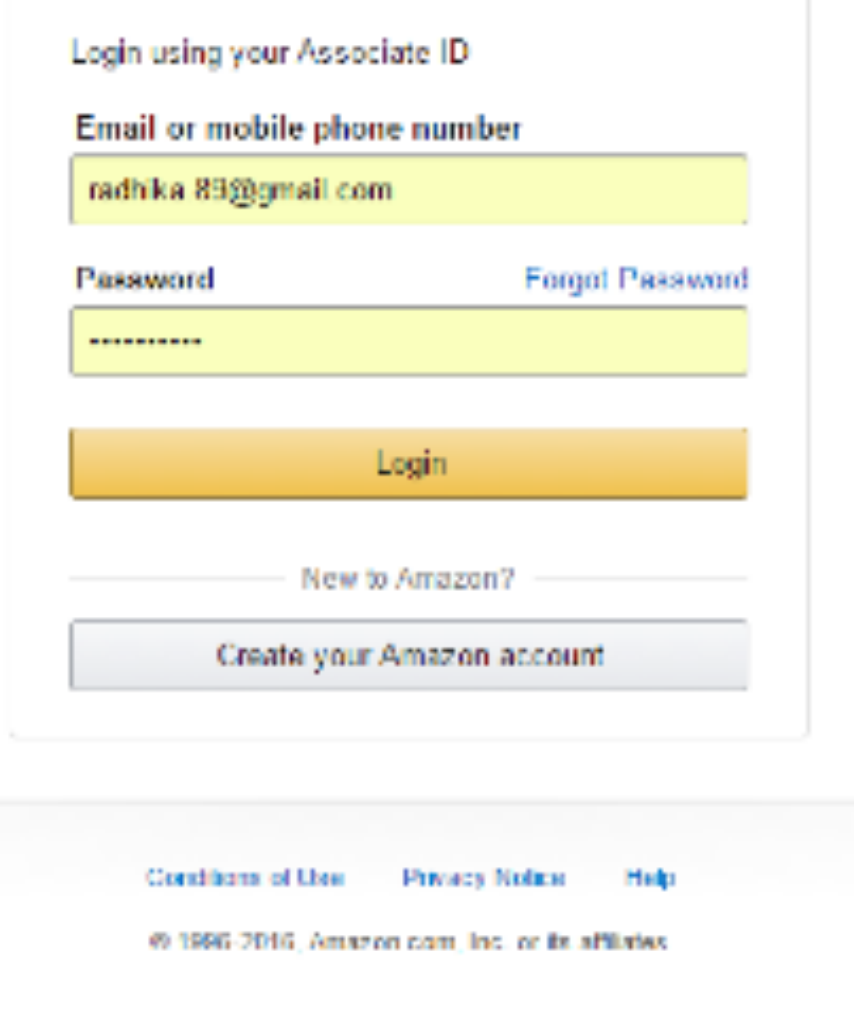

## Logging in for the first time

- Associate needs to use his Amazon.in ID/Password. This is to access the Udaan portal. Please note that this login page says – Amazon.in Associates
- This is the same ID/PW that he is using currently for all transactions.
- Please note: This login says "Amazon.in Associates" which means that the store associate needs to use his credentials. This is different from the customer sign in flow.

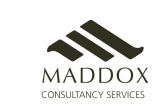

#### Success – Logged in

Once you login with the right credentials, you will be able to access all links to the Easy store page.

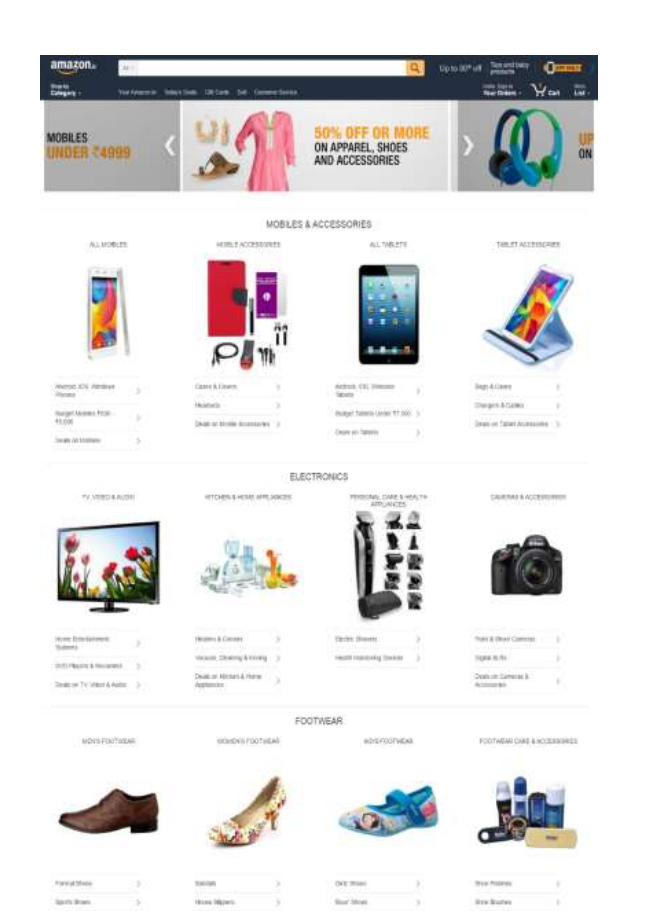

Error – "Incorrect email/password"

Please check the user ID and password if you get this error. It may be that you are typing it incorrectly.

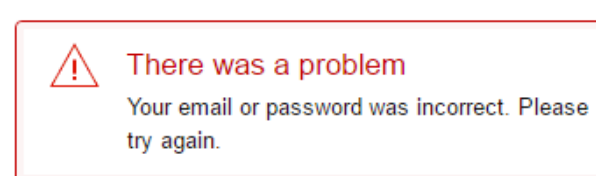

#### Amazon.in Associates

Login using your Associate ID
Email or mobile phone number
radhika.89@gmail.com
Password Forgot Password
.....
Login
New to Amazon?
Create your Amazon account

# Error – "Check your credentials"

If you're getting this error, Please reach out to someone from the team This will also occur if a customer logs in here by mistake. Please note that the ASSOCIATE ALONE logs in

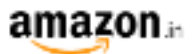

#### Check Your Credentials. You have entered details to enter the Amazon in network However, these credentials are not valid for the Amazon in Store Program. You need to login with your Amazon in associate account. If you wish to login again with the right credentials then please click here If you would like to learn more about this program and sign up tor this please click here Conditions of Use Privacy Note Help © 1986 2016, Amazon com, liss, or its affliates

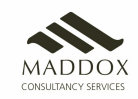

## **New Customer**

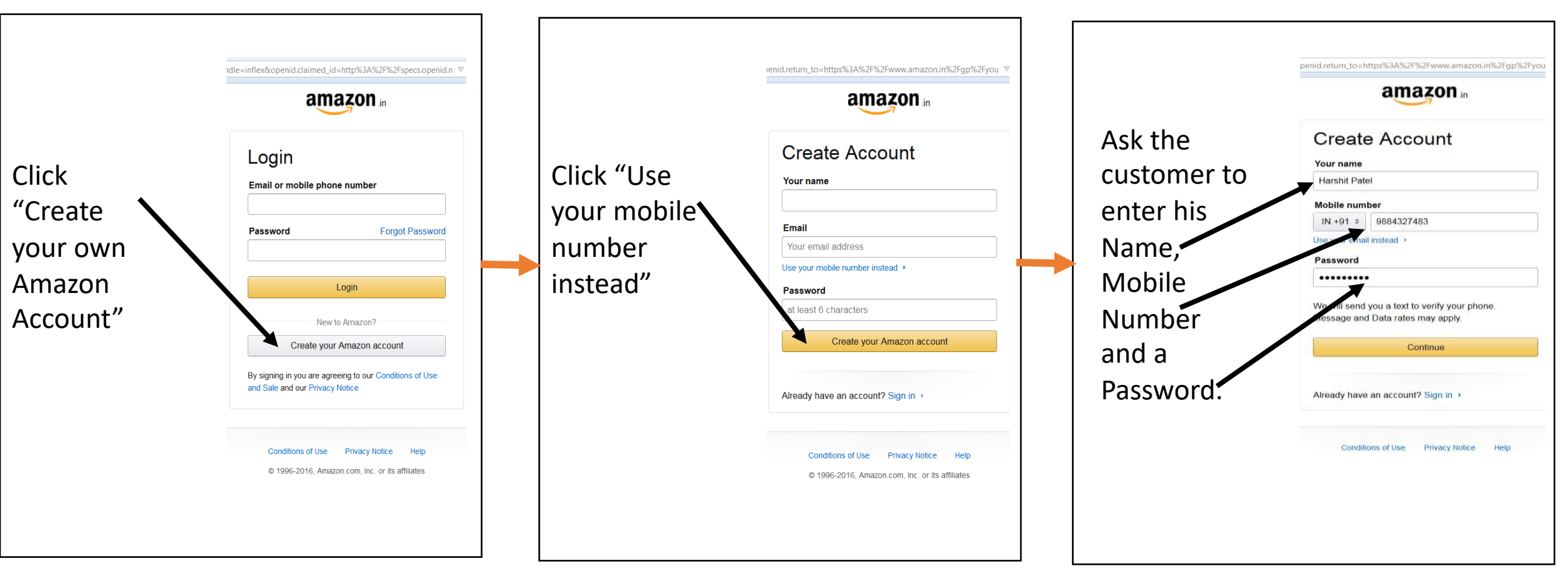

Note:

1. The name has to be the same as what is mentioned in the customer's Government ID Card. The customer's full name has to be entered.

2. Do not ask the customer for his password. The customer has to enter the password on his own. Ask the customer to remember the name and the password entered.

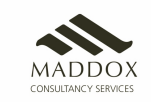

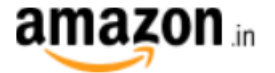

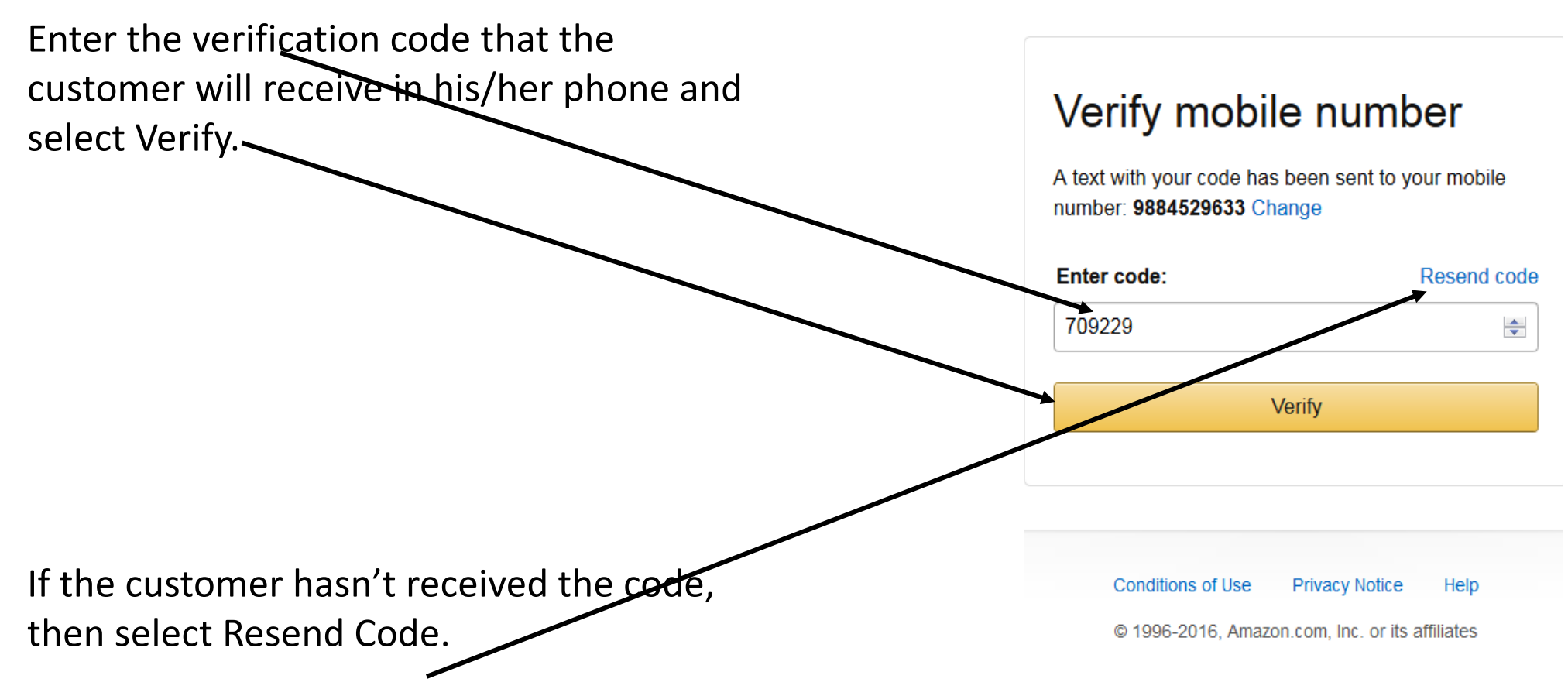

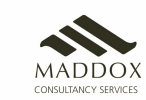

## **Existing Customer**

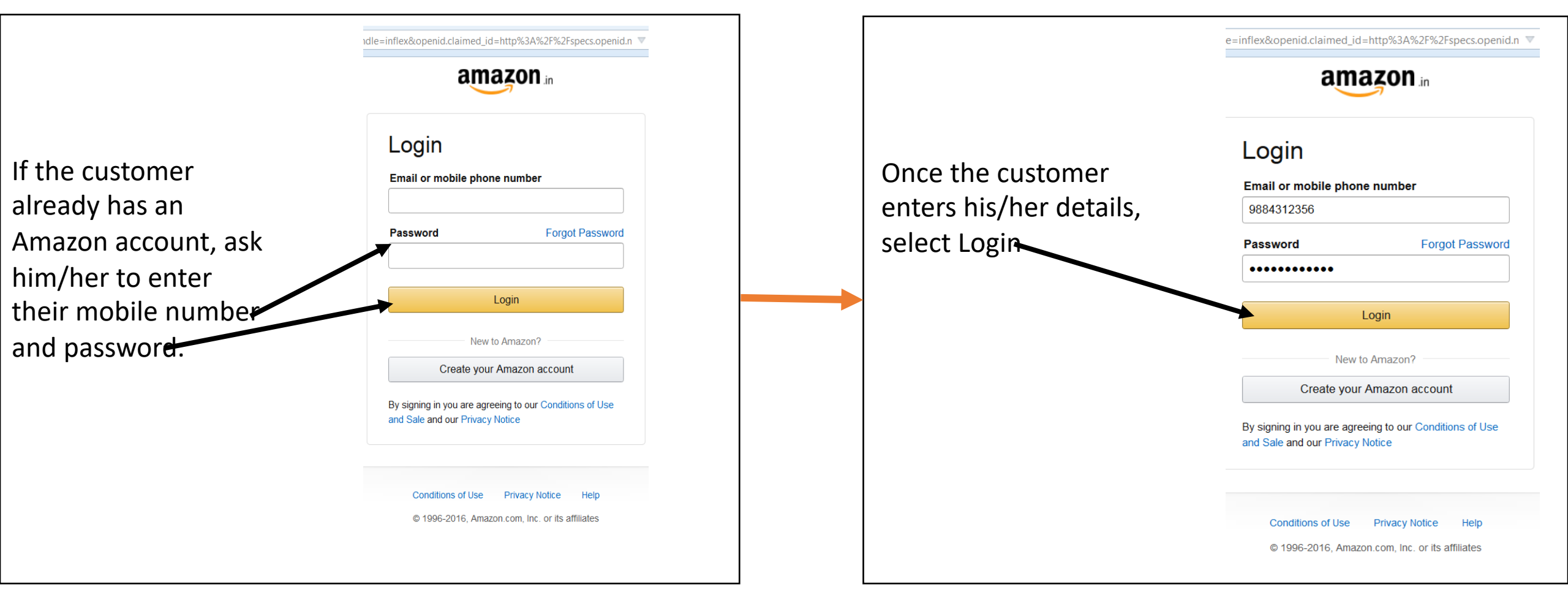

Note:

Only the customer should enter these details. DO NOT ASK the customer for his password

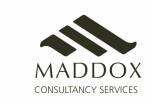

## Placing an Order

#### Home Page

This is your Udaan home page.

You can begin your purchase journey ONLY from this page – store.amazon.in

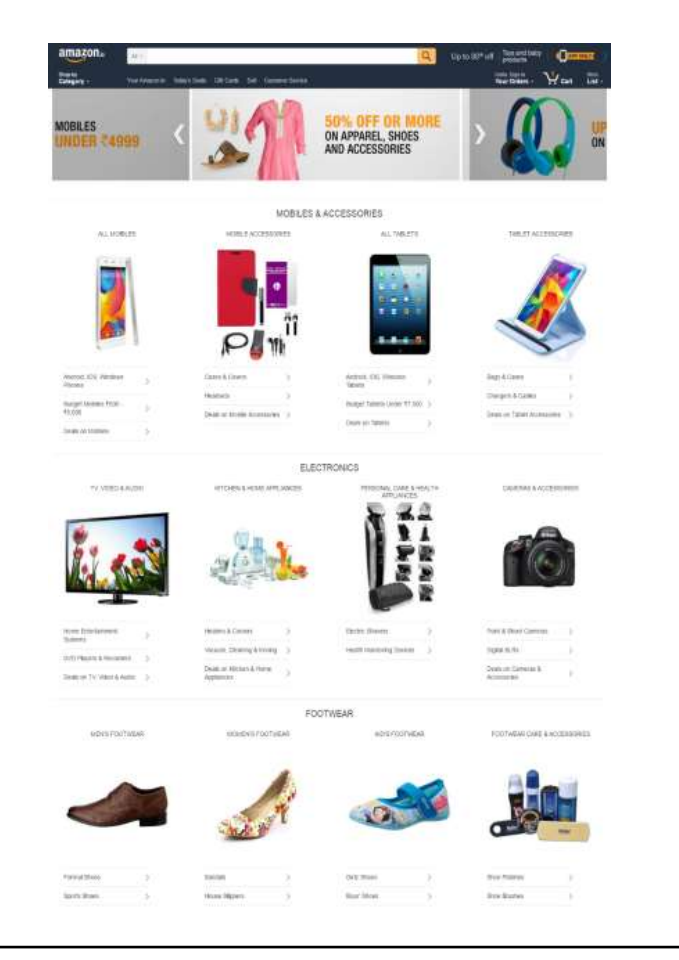

### Buying a product

You can shop like how you do now for a product.

You can search for a product on the search bar

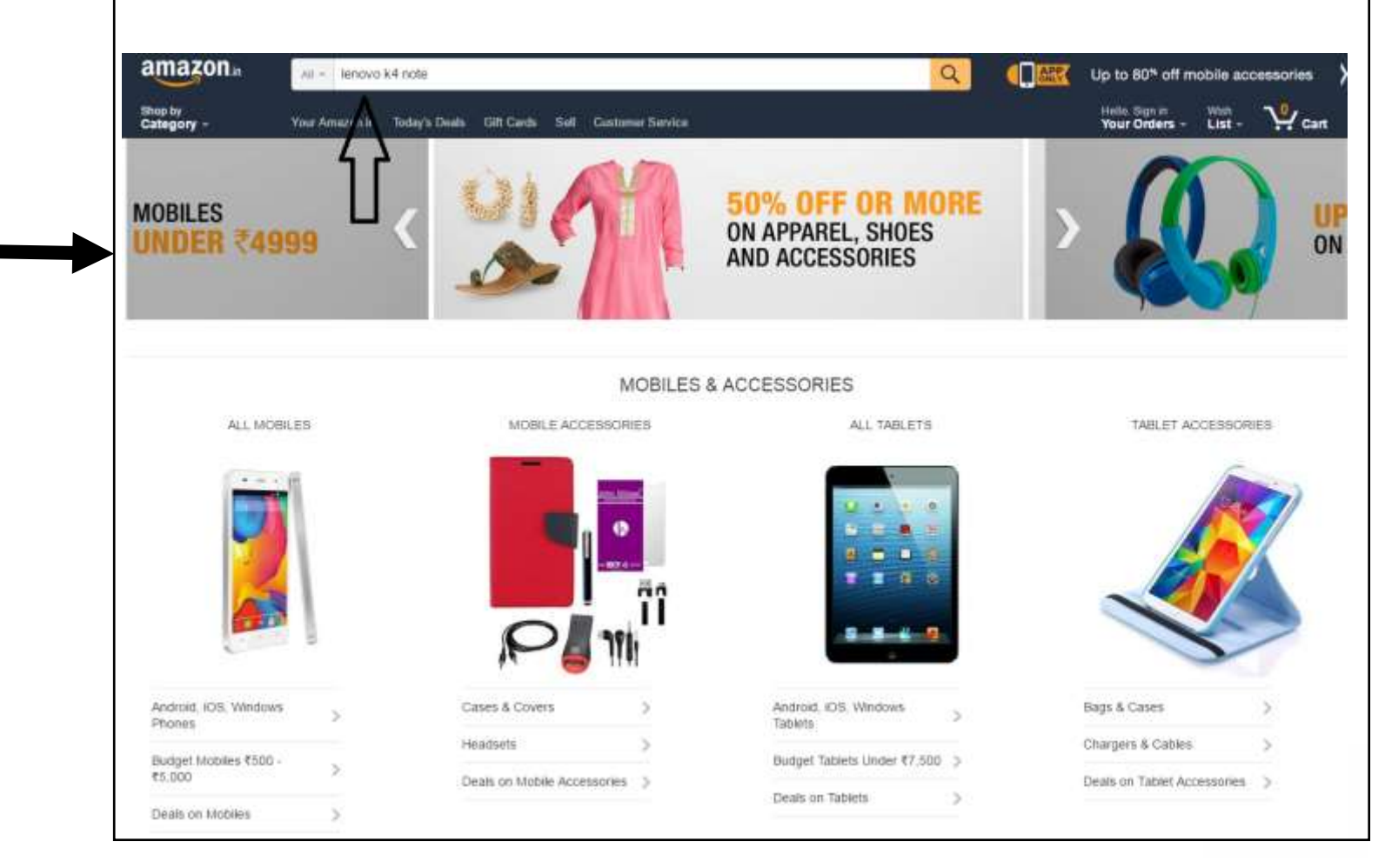

When you search or shop category, you will always land on a page that has a bar on the left.

Watches

Men

#### **Always** apply the "Fulfilled By Amazon" filter and the "Eligible for Cash on Delivery" filter immediately by clicking

Before you start looking at the page, ALWAYS apply "Fulfilled by Amazon" filter and "Eligible for Cash on Delivery" filter

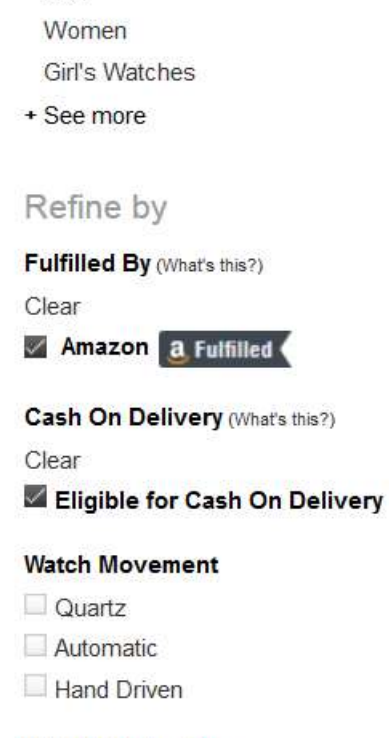

#### Watch Display Type

- Analogue
- Digital
- Analogue Digital
- Chronograph

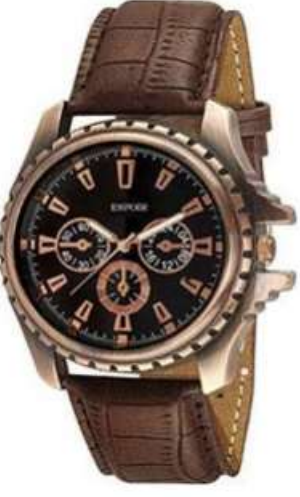

Espoir Analog Men's Watch -DZ-GR0401-BLK-BRW by Espoir

₹375.00 a.Fulfilled

#### IIK COLLECTION Analog Black Round Dial Men's watch IIK034M by lik Collection

₹475.00 ₹1.499.00 3. Fulfilled You Save: ₹1,024.00 (68%)

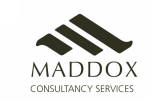

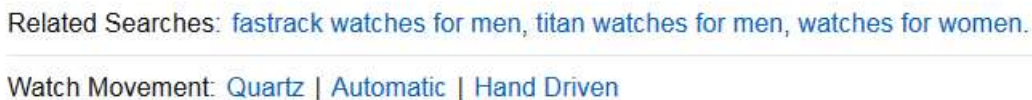

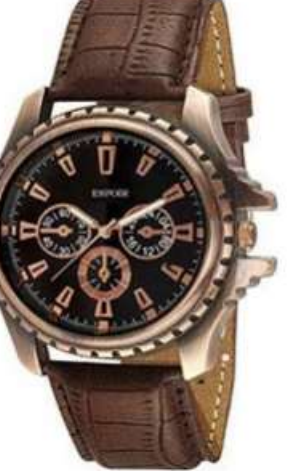

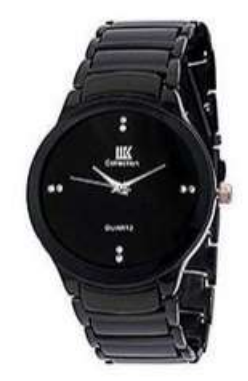

## Find relevant products by applying filters

#### Use filters to find products that your customers want.

#### Show results for

**Computers & Accessories** Accessories (8.027) Components (356) Desktops (42) External Devices & Data Storage (518) Keyboards, Mice & Input Devices (579) Laptops (312) Monitors (65) Networking Devices (451) PC Speakers (99) Printers (119) Scanners (18) Tablets (193) Webcams & VolP Equipment (213)

Refine by

Fulfilled By (What's this?) Clear Amazon a Fulfilled

Cash On Delivery (What's this?)
Eligible for Cash On
Delivery (12,072)

Filter by Brands

\_\_\_\_\_

SanDisk (62)
 Samsung (47)
 TP-Link (78)
 WD (18)

Brands

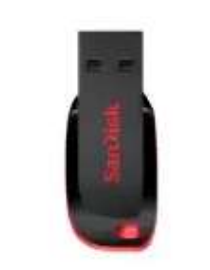

See available choices

SanDisk Cruzer Blade 8GB USB 2.0 F (Black/Red) by SanDisk

**₹199.00 ₹**309.00 **3** Fulfilled ( You Save: **₹**200.00 (50%)

Cash on Delivery eligible.

#1 Best Seler (in Computers & Accessories

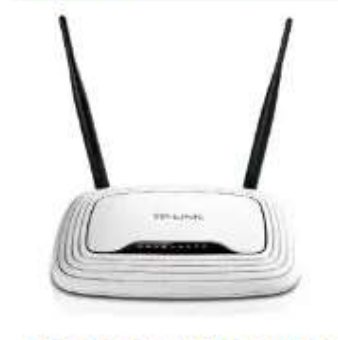

TP-LINK TL-WR841N 300Mbps Wirel by TP-Link

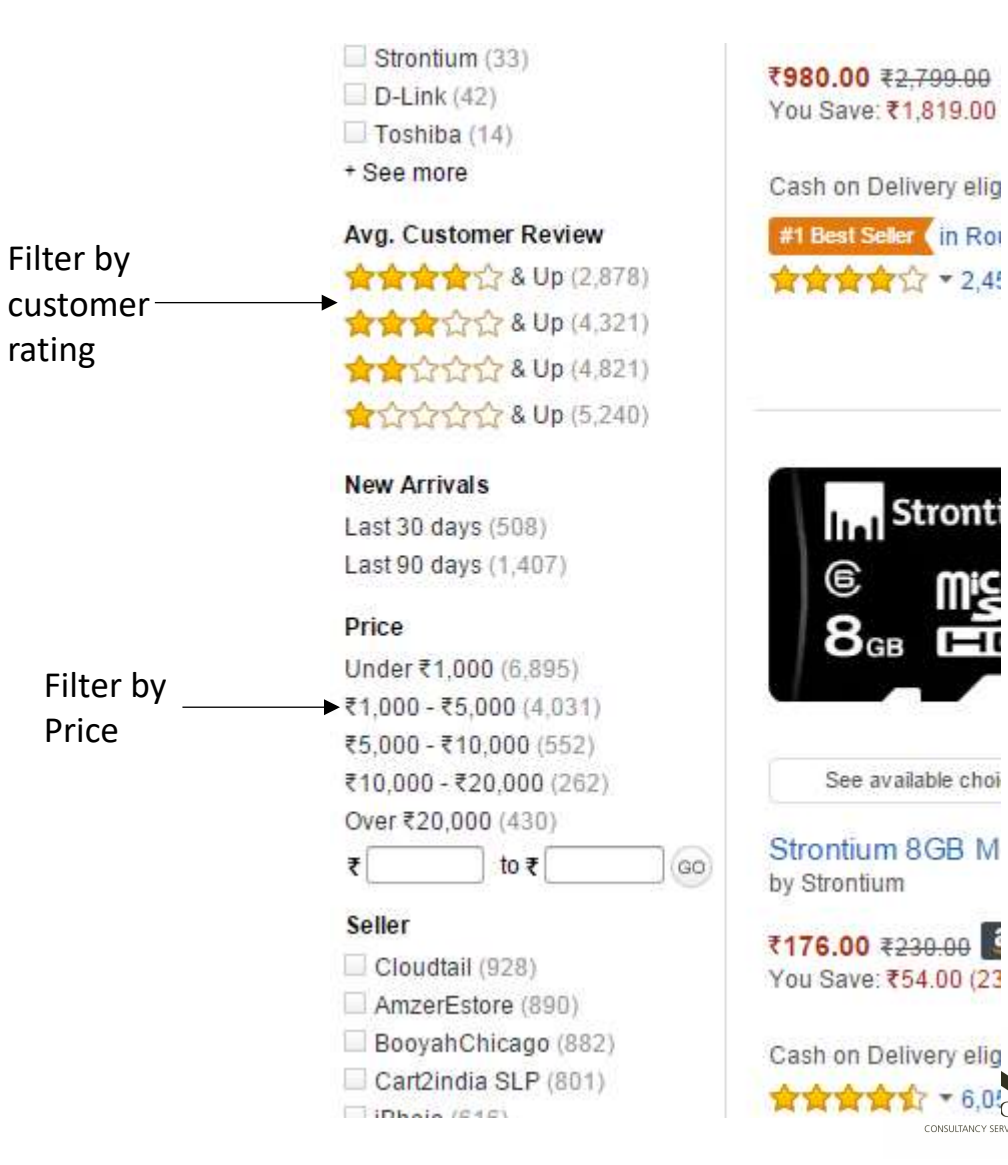

Filter by \_ category

## **Choosing a Product**

- Once you choose a product, add to cart and proceed to checkout
- Please remember to only buy FULFILLED BY AMAZON products.

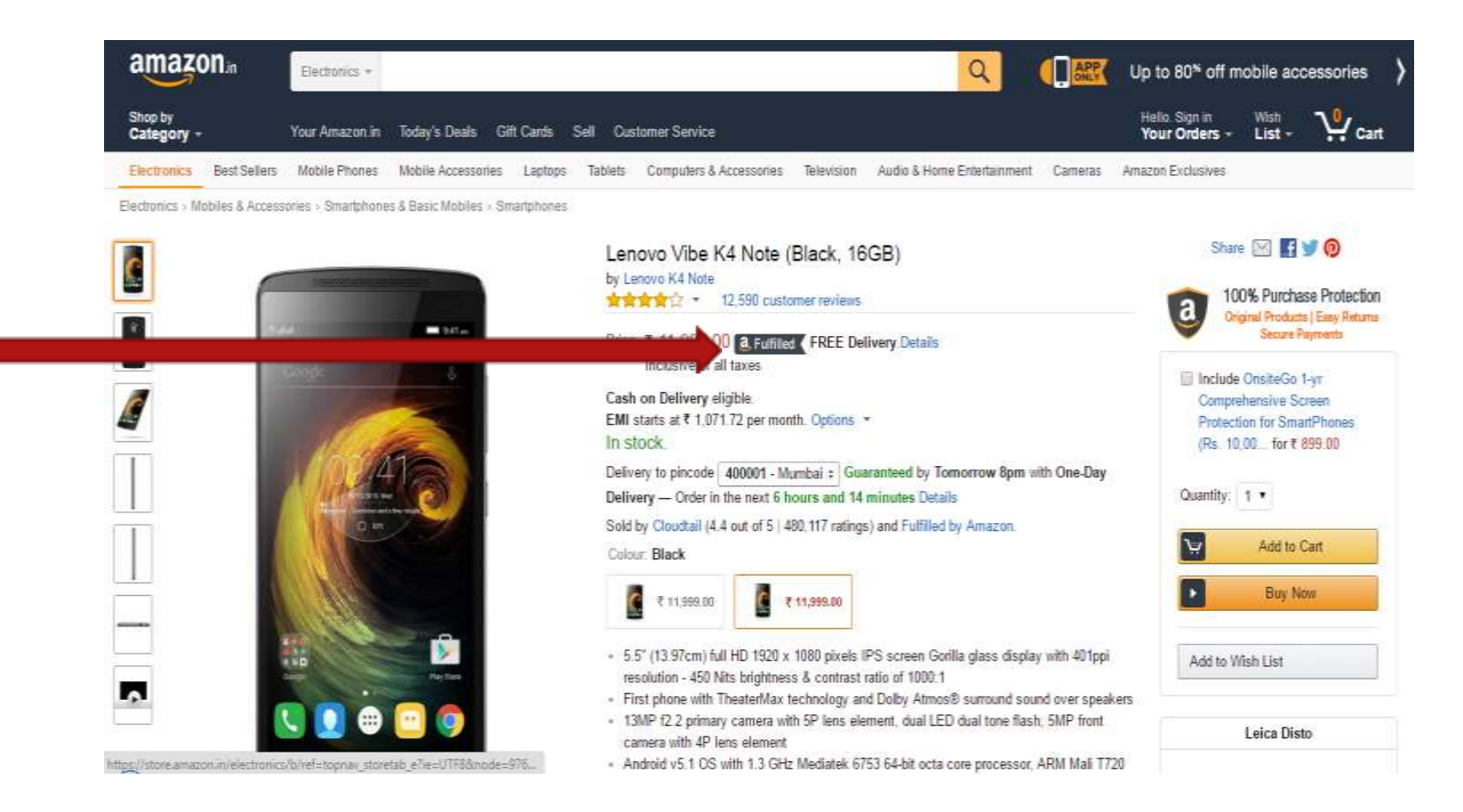

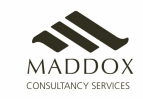

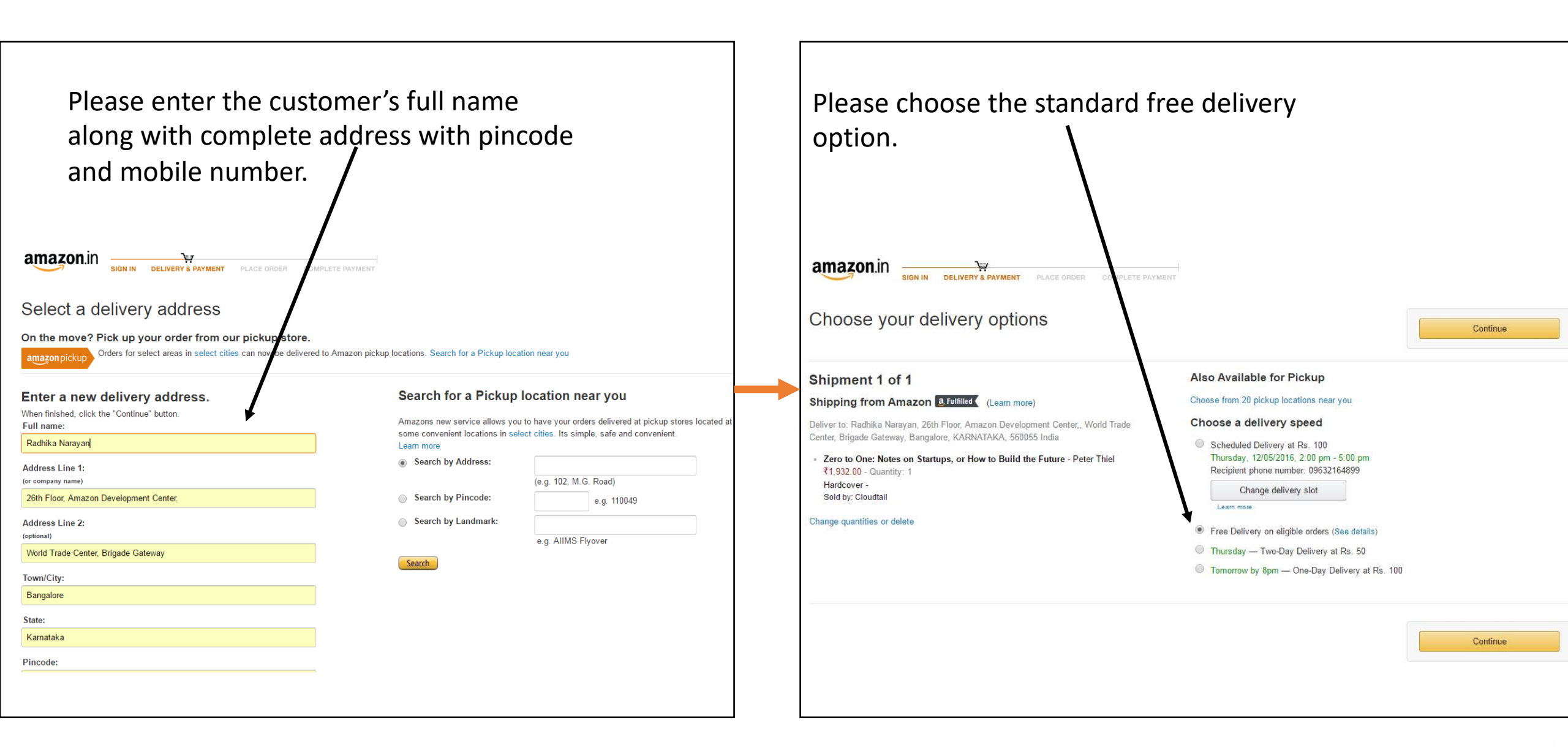

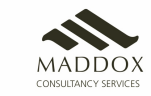

#### Select a payment method

| Another payment method                                                                         | Continue                                                 |                                                                                    |                                                                                     |                                                                                         |                                                                                             |               |                                           |                         |
|------------------------------------------------------------------------------------------------|----------------------------------------------------------|------------------------------------------------------------------------------------|-------------------------------------------------------------------------------------|-----------------------------------------------------------------------------------------|---------------------------------------------------------------------------------------------|---------------|-------------------------------------------|-------------------------|
| Credit card                                                                                    | You can review this order before it's final.             |                                                                                    |                                                                                     |                                                                                         |                                                                                             |               |                                           |                         |
| Debit card     Choose a Bank *                                                                 |                                                          | Please cl<br>details in                                                            | ick on 'Place<br>this page.                                                         | Your C                                                                                  | Order' ond                                                                                  | e you:        | check all                                 | the                     |
| Net Banking Choose a Bank                                                                      |                                                          | Review your orde                                                                   | <b>BT</b><br>r and Pay' button, you agree to Amazon in' <mark>s priv</mark>         | racy notice and conditions                                                              | s of use.                                                                                   |               |                                           |                         |
| Cash on Delivery (COD)                                                                         |                                                          | (i) Important mes                                                                  | S&G@<br>< to default to these delivery and payme                                    | nt options in the futur                                                                 | re.                                                                                         |               | Place yo                                  | ur order                |
| More Payment Options                                                                           |                                                          | Shipping address Change<br>Radhika Narayan                                         | Payment method c<br>Cash on delivery                                                | hange                                                                                   | Gift cards, Voucher & P<br>codes                                                            | 'romotional   | Items:<br>Delivery:                       | ₹1,932.00<br>₹0.00      |
| Gift Cards, Vouchers & Promotional Codes  • Enter a gift card, voucher or promotional code  GC | Continue<br>You can review this order before it's final. | Bangalore, KARNATAKA<br>India<br>Phone: 09632164899                                | 560055                                                                              |                                                                                         | Enter Code                                                                                  | Apply         | Order Total:<br>How are delivery costs of | ₹1,932.00<br>alculated? |
|                                                                                                |                                                          | Also Available fo<br>20 pickup locatio<br>address Choose                           | r Pickup<br>ons near this                                                           |                                                                                         |                                                                                             |               |                                           |                         |
| Choose only 'Cash on Delivery' as the Payment method.                                          |                                                          | ZERO<br>ONE<br>ZERO<br>DUID<br>DUID<br>DUID<br>DUID<br>DUID<br>DUID<br>DUID<br>DUI | : 6 May 2016 - 9 May 2016<br>One: Notes on Startups, or How to<br>e Future<br>Iniel | Choose a deliver                                                                        | ry speed:<br>elivery at Rs. 100<br>e a delivery slot                                        |               |                                           |                         |
|                                                                                                |                                                          | Quantity<br>Sold by 4<br>Add gift op                                               | 1: 1 Change<br>Cloudtail<br>Nons                                                    | <ul> <li>Free Delivery</li> <li>Thursday — <sup>1</sup></li> <li>Tomorrow by</li> </ul> | on eligible orders (See detail<br>Two-Day Delivery at Rs. 50<br>8pm — One-Day Delivery at F | s)<br>Rs. 100 |                                           |                         |
|                                                                                                |                                                          | Need help? Check our help pages                                                    | or contact us 24x7                                                                  |                                                                                         |                                                                                             |               | -                                         |                         |

You will see an ORDER NUMBER once you place this order.

The customer will receive a SMS with the order details. Kindly share the approximate date range of arrival of package.

Please inform the customer to check his SMS for delivery updates.

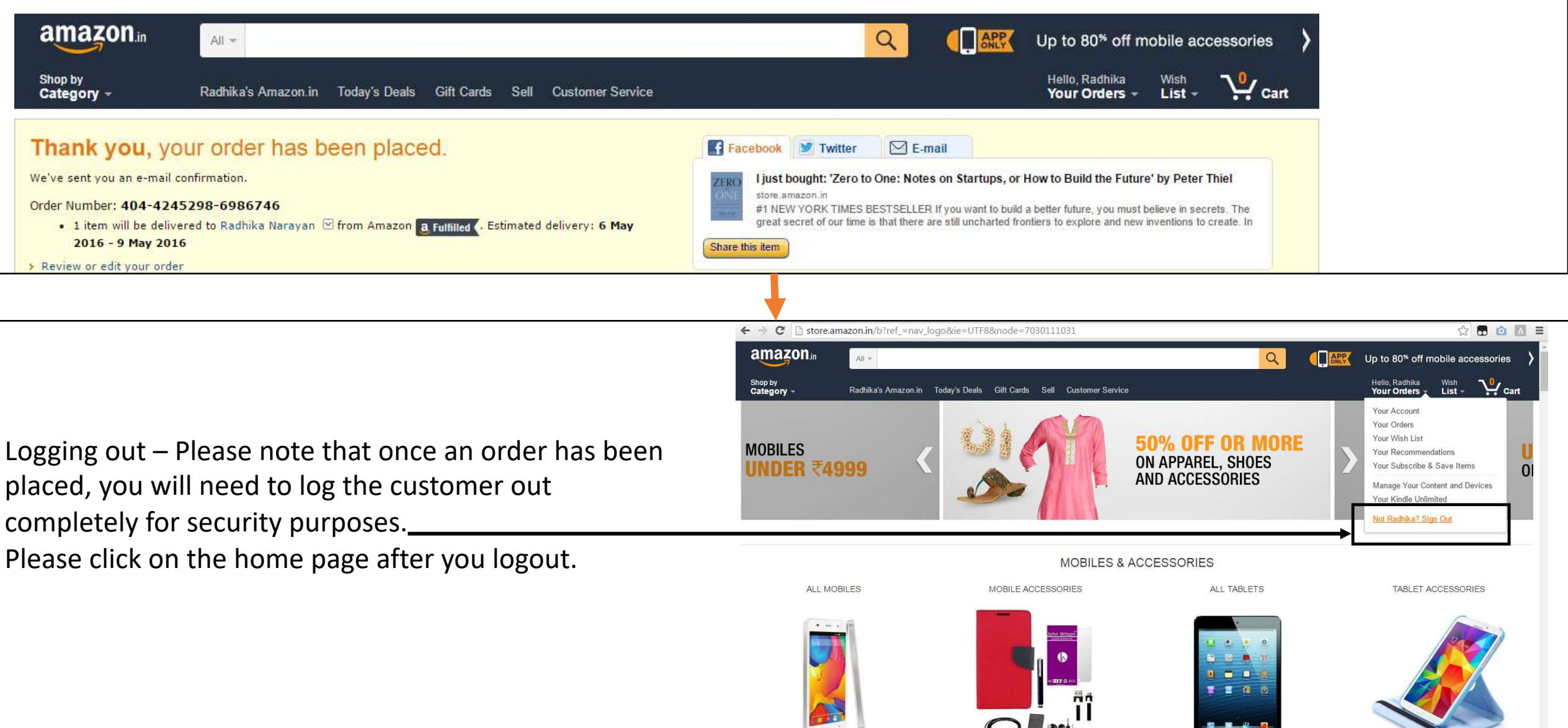

# Customer forgets Password

| nflex&openid.claimed                              | _id=http%3A%.F%2Fspecs.openid.r                |
|---------------------------------------------------|------------------------------------------------|
| an                                                | nazon in                                       |
| Login                                             |                                                |
| Email or mobile ph                                | one number                                     |
| Password                                          | Forgot Password                                |
|                                                   |                                                |
|                                                   | Login                                          |
| Ne                                                | w to Amazon?                                   |
| Create yo                                         | our Amazon account                             |
| By signing in you are a<br>and Sale and our Priva | greeing to our Conditions of Use<br>icy Notice |
|                                                   |                                                |
| Conditions of Use                                 | e Privacy Notice Help                          |

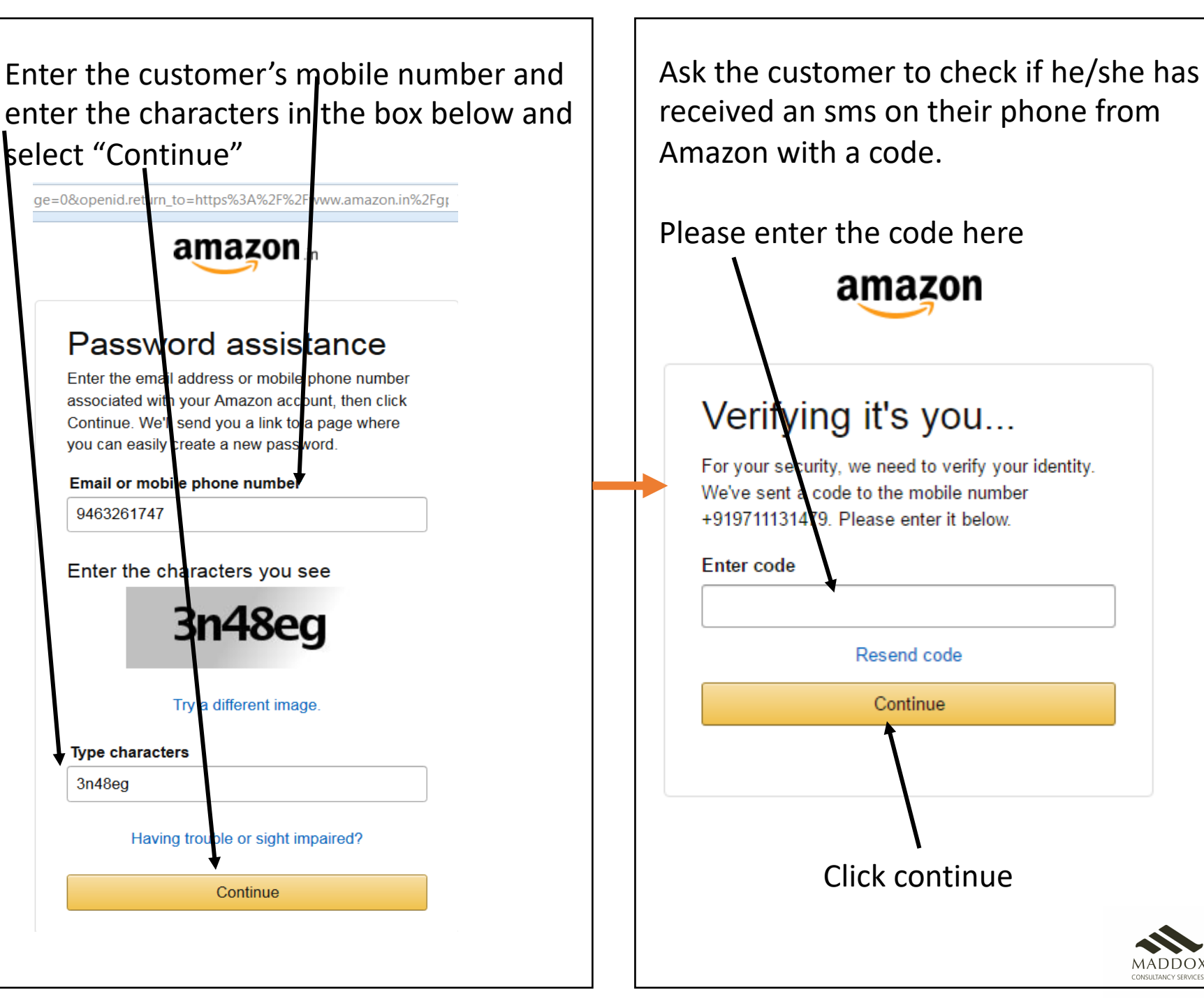

Please enter the customer's FULL NAME associated with Amazon when he created the Amazon account.

amazon.in

Security questions

Please enter the name associated with your account

Manish Kumar

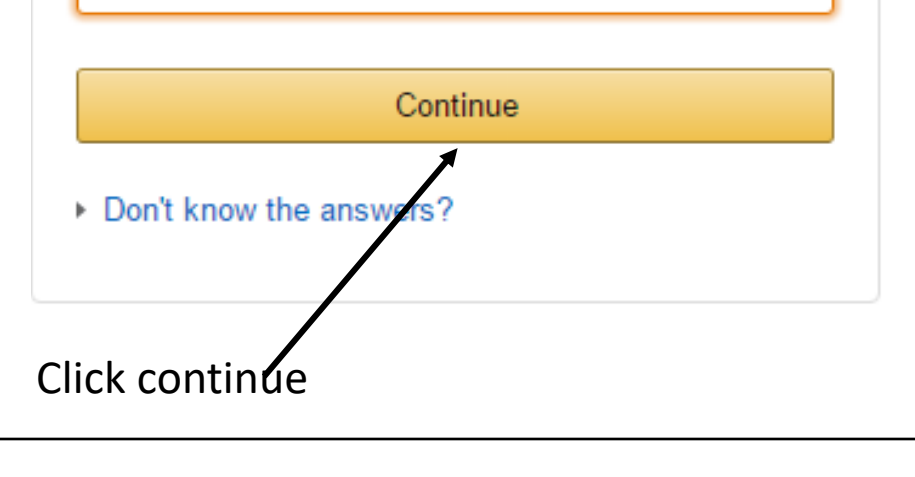

| Ask the customer to enter his/her<br>new password below and select<br>"Save Changes"                                                                               | The custo<br>been suc<br>"Continu |
|----------------------------------------------------------------------------------------------------|-----------------------------------|
| 9aa-8539-5a09a5bf70fb&operd.assoc_handle=inflex&dcqSession(                                                                                                    |                                   |
| amazon                                                                                                    |                                   |
| Create new password                                                                                                    |                                   |
| We'll ask you for this password when you place an<br>order, check on an order's status, and access other<br>account information.                                   |                                   |
| New password                                                                                                    | You have suc                      |
| •••••                                                                                                    |                                   |
| Password again                                                                                                    |                                   |
| •••••                                                                                                    |                                   |
| Save changes                                                                                                    |                                   |
| Secure password tips:                                                                                                    |                                   |
| <ul> <li>Use at least 8 characters, a combination of numbers and<br/>letters is best</li> </ul>                                                                    |                                   |
| <ul> <li>Do not use the same password you have used with us previously.</li> </ul>                                                                                 | Condition                         |
| <ul> <li>Do not use dictionary words, your name, e-mail address,<br/>mobile phone number or other personal information that<br/>can be easily obtained.</li> </ul> | © 1996-:                          |
| <ul> <li>Do not use the same password for multiple online<br/>accounts.</li> </ul>                                                                                 |                                   |

The customer's password has been successfully updated. Select "Continue Shopping".

amazon

You have successfully changed your password.

Continue shopping

onditions of Use Privacy Notice Help

) 1996-2016, Amazon.com, Inc. or its affiliates

NOTE: Do not ask the customer for his/her password. The customer has to enter it on his/her own

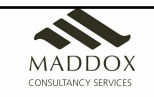

# Returning a Product

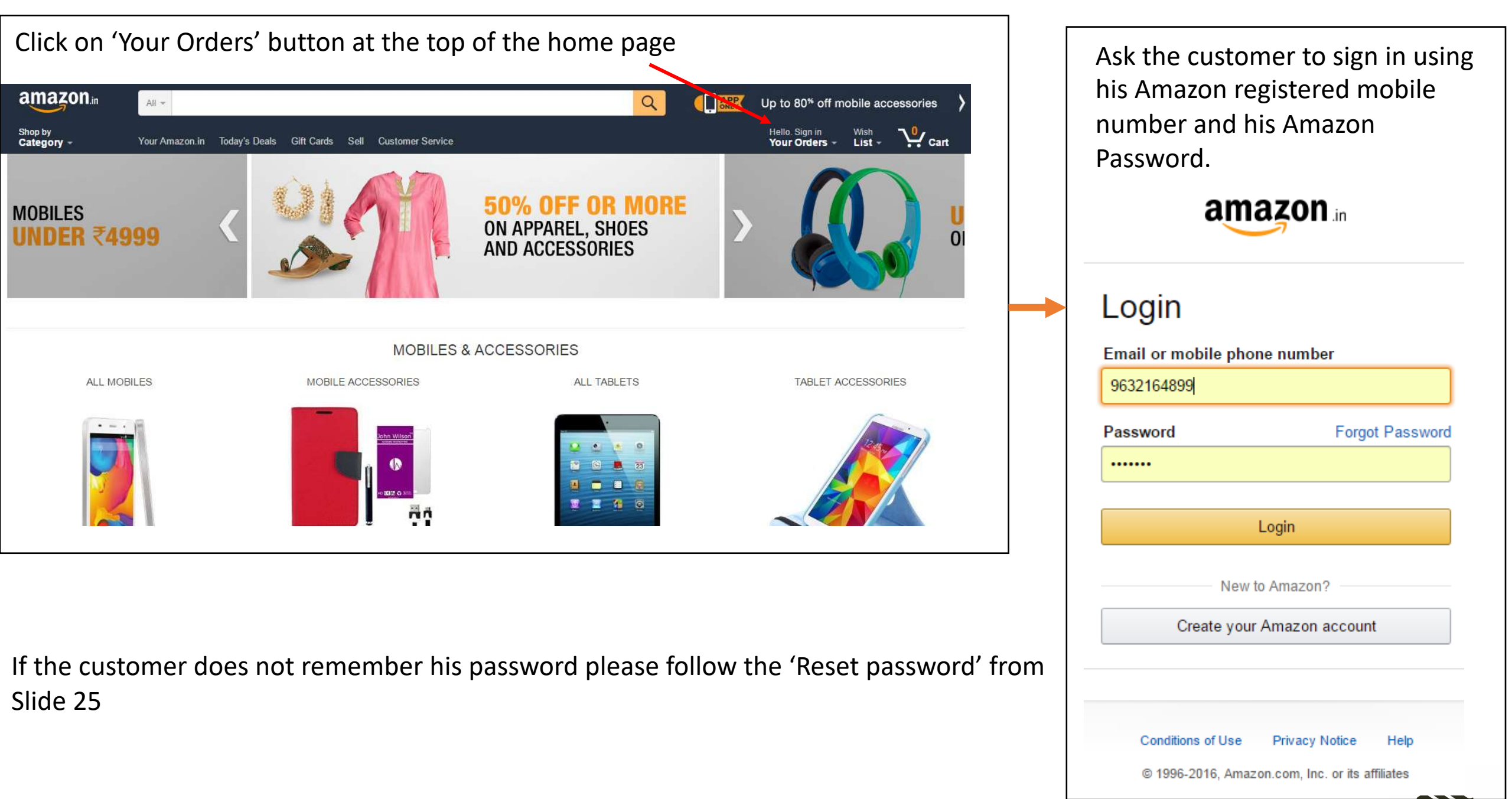

| MADDOX               |
|----------------------|
| CONSULTANCY SERVICES |

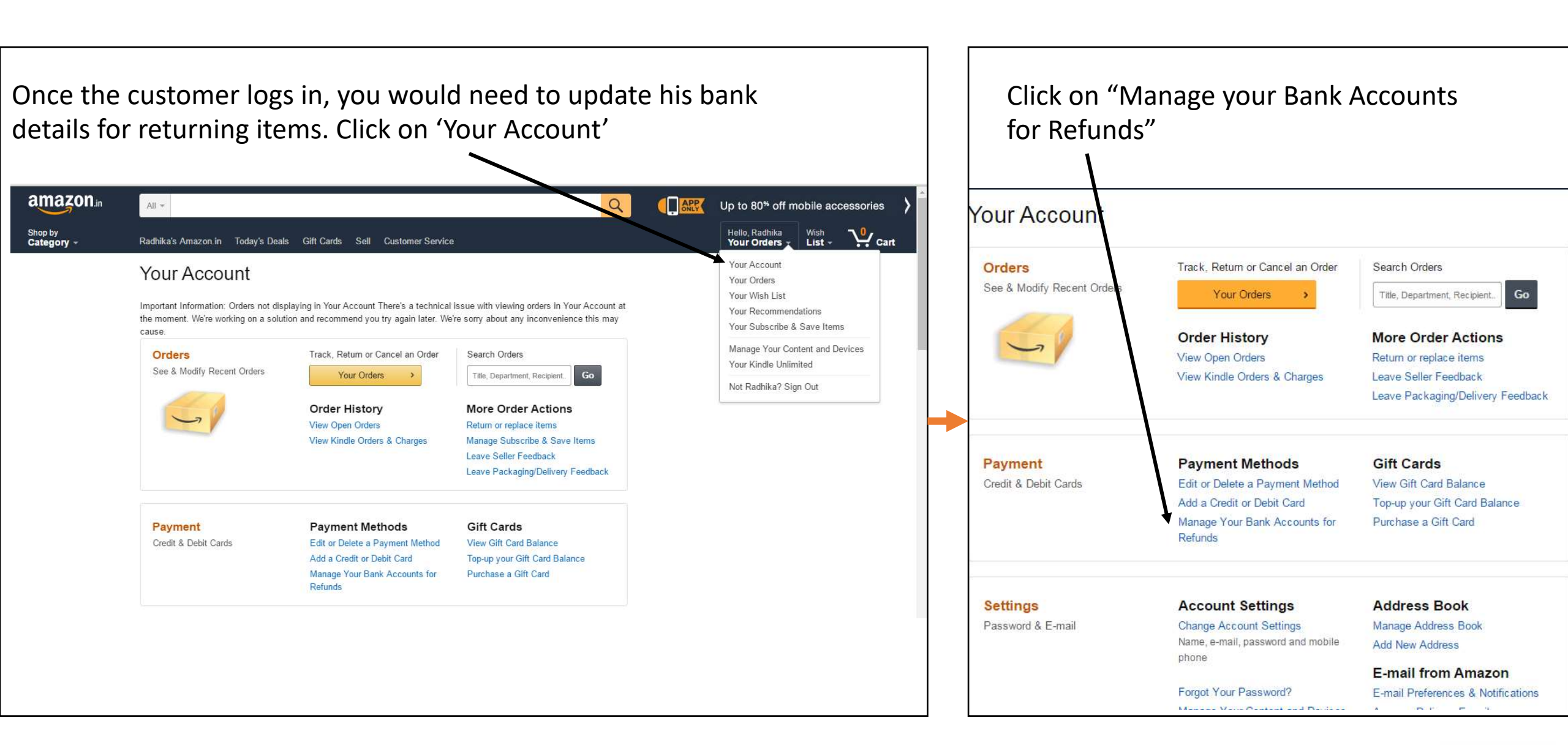

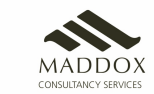

#### Enter your bank details, in which you want to receive the refund money in case of returns of orders.

| ng Management x 👔 Ministry Of Corporate Attail x 🗍 Manage your Bank Account 🛪 🔶 +                                                                                                    |                                                  |                |                                   |         |   | J.  |   | X4 |
|----------------------------------------------------------------------------------------------------|--------------------------------------------------|----------------|-----------------------------------|---------|---|-----|---|----|
| ave amagen in going income the excerned view the tref ave, with balls OTVIB of a yayedd, balls insDommagella<br>Busine O PYMNTS.com   What L.<br>our bank account information to enable refund credits for your Cash on Delivery orders. You are | mi<br>authonzing Amazon to share your bank accou | = C            | Q. Search<br>facetate the refund. | \$<br>Ô | 0 | * 1 | 0 |    |
| Accounts<br>aby have no bank accounts updated in our system. If you want to add a new bark account, en                                                                                                    | ter your account information below.              |                |                                   |         |   |     |   |    |
| Bank Account                                                                                                    |                                                  |                |                                   |         |   |     |   |    |
| lew Bank Account Information<br>Account Holder's Name:<br>Bank account number:<br>Reconfirm bank account number:                                                                                                    | khushbu ( <u>why can't I change the name?</u> )  |                |                                   |         |   |     |   |    |
| IFSC code (;):<br>Account Type:                                                                                                    | -Select Account Type-                            | rind IFDC Code |                                   |         |   |     |   |    |
|                                                                                                    | Saret and Add Bank                               |                |                                   |         |   |     |   |    |
| C                                                                                                    | <i>I</i><br>Click on "Save and Ad                | ld Bank".      |                                   |         |   |     |   |    |

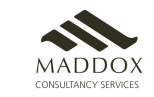

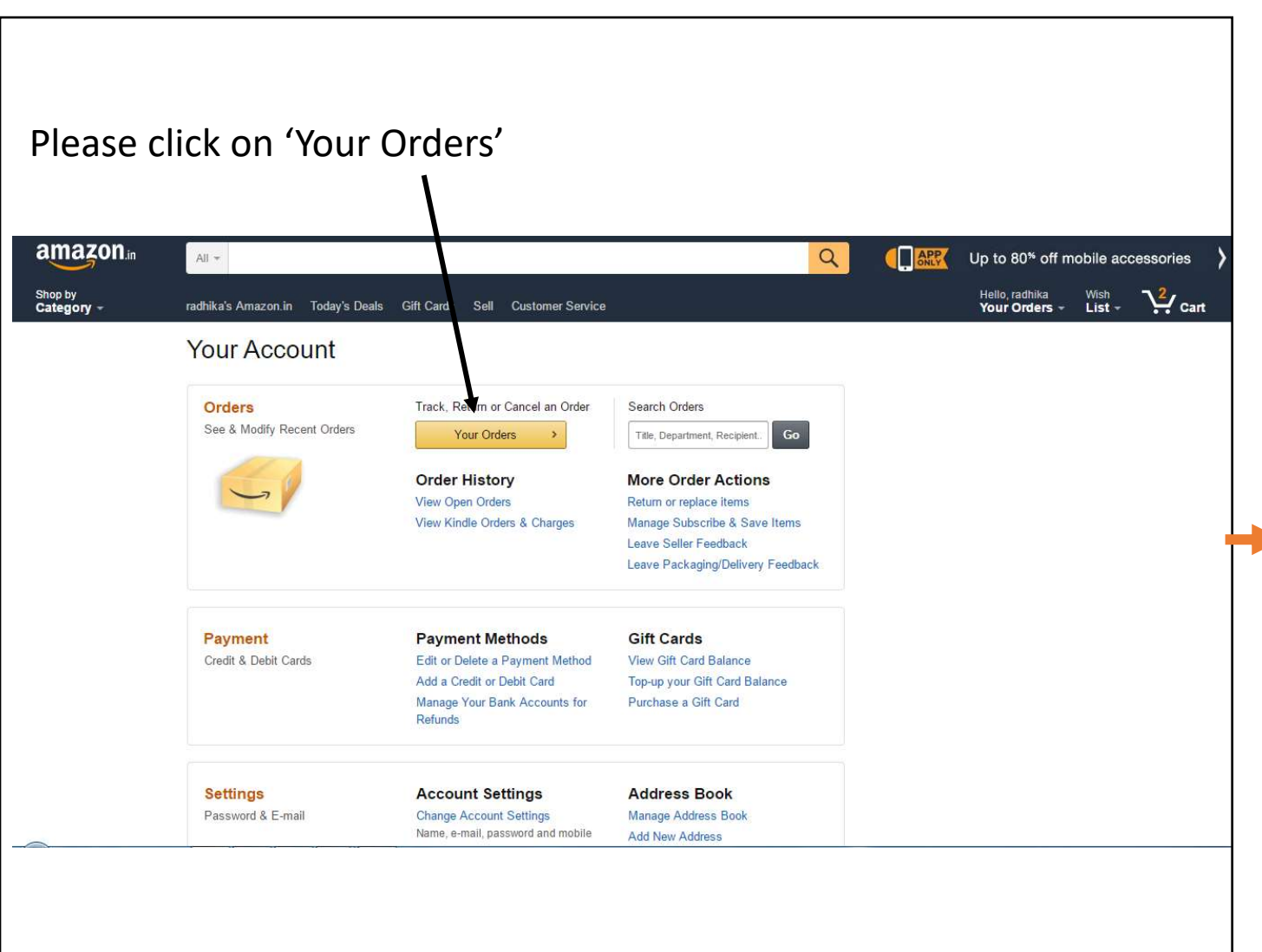

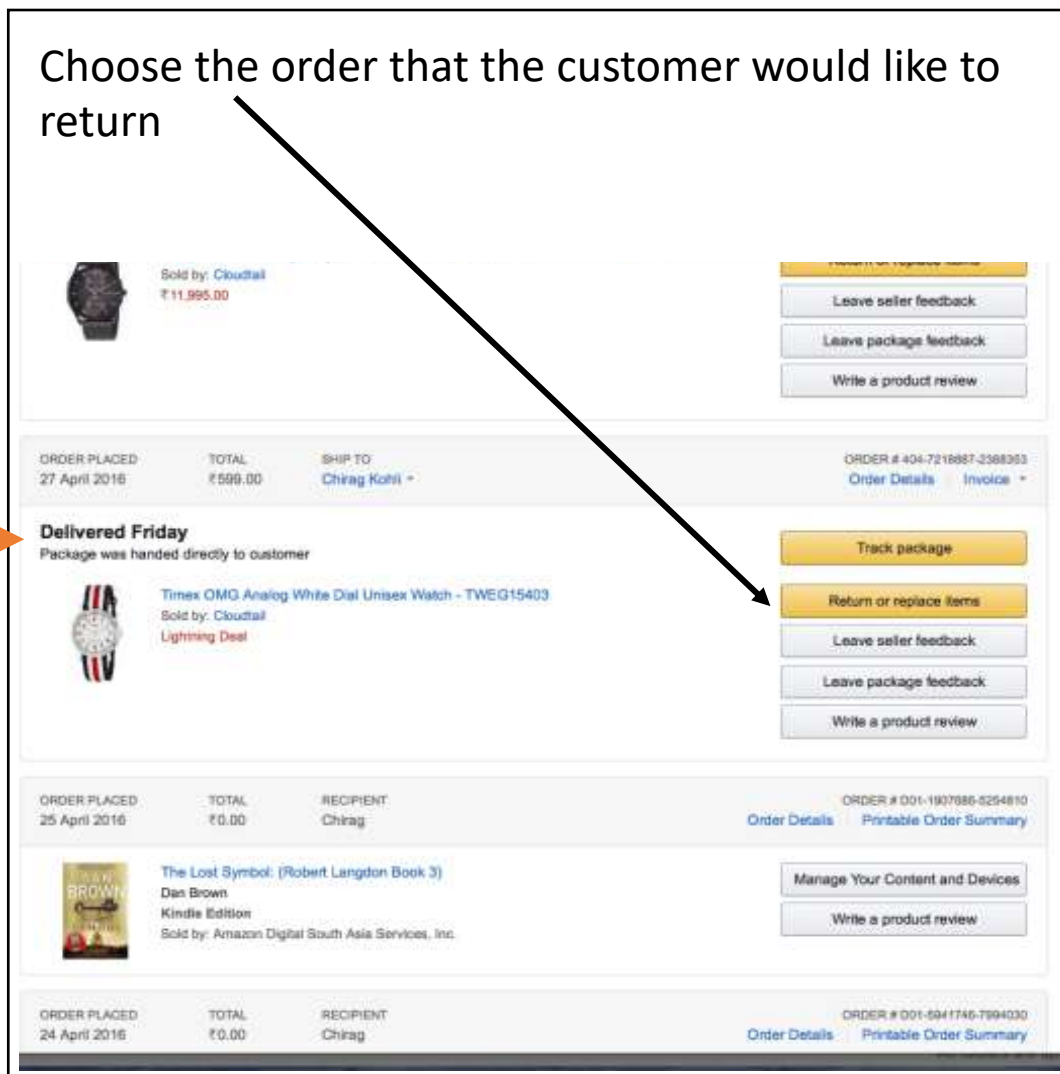

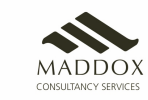

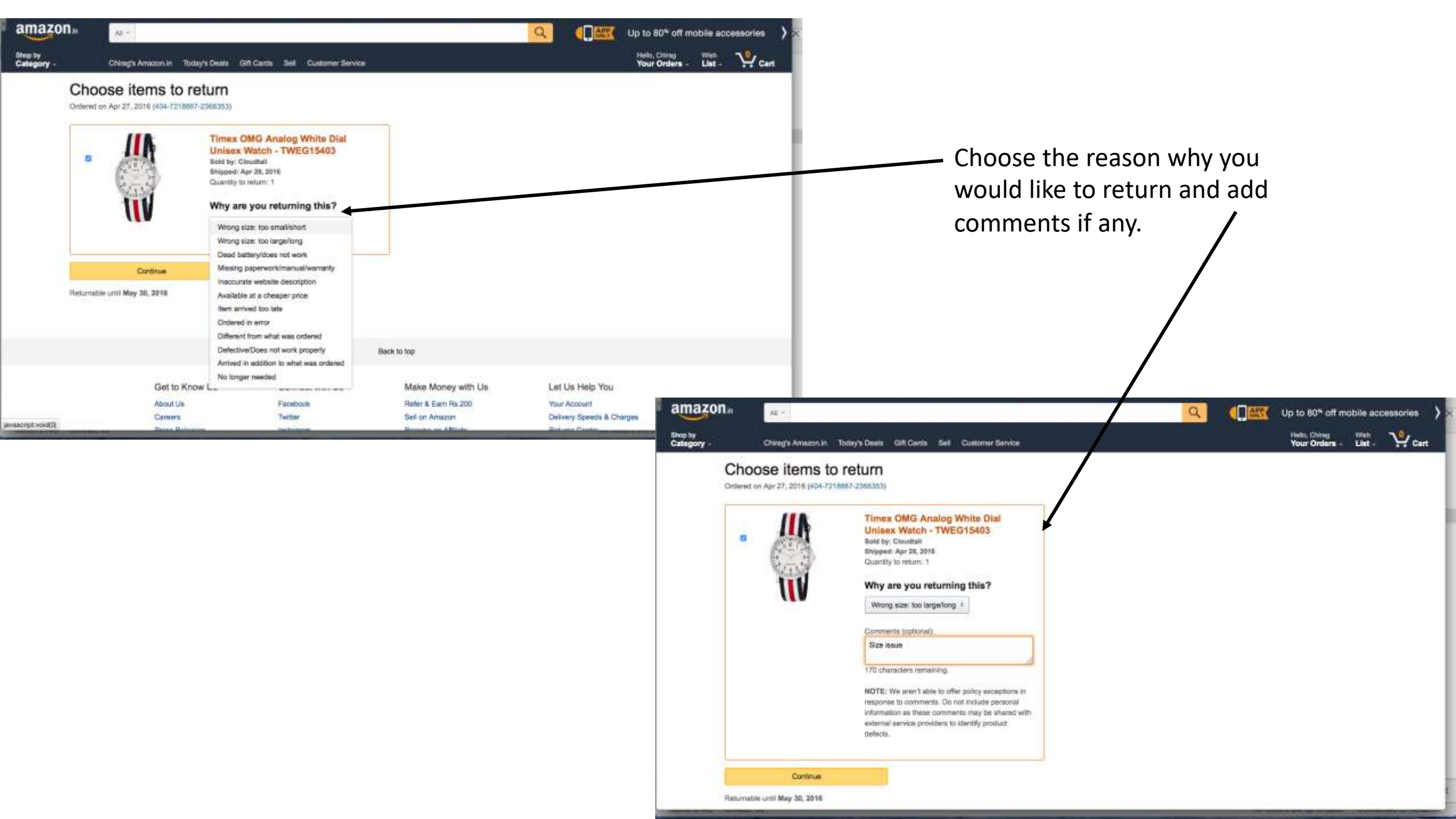

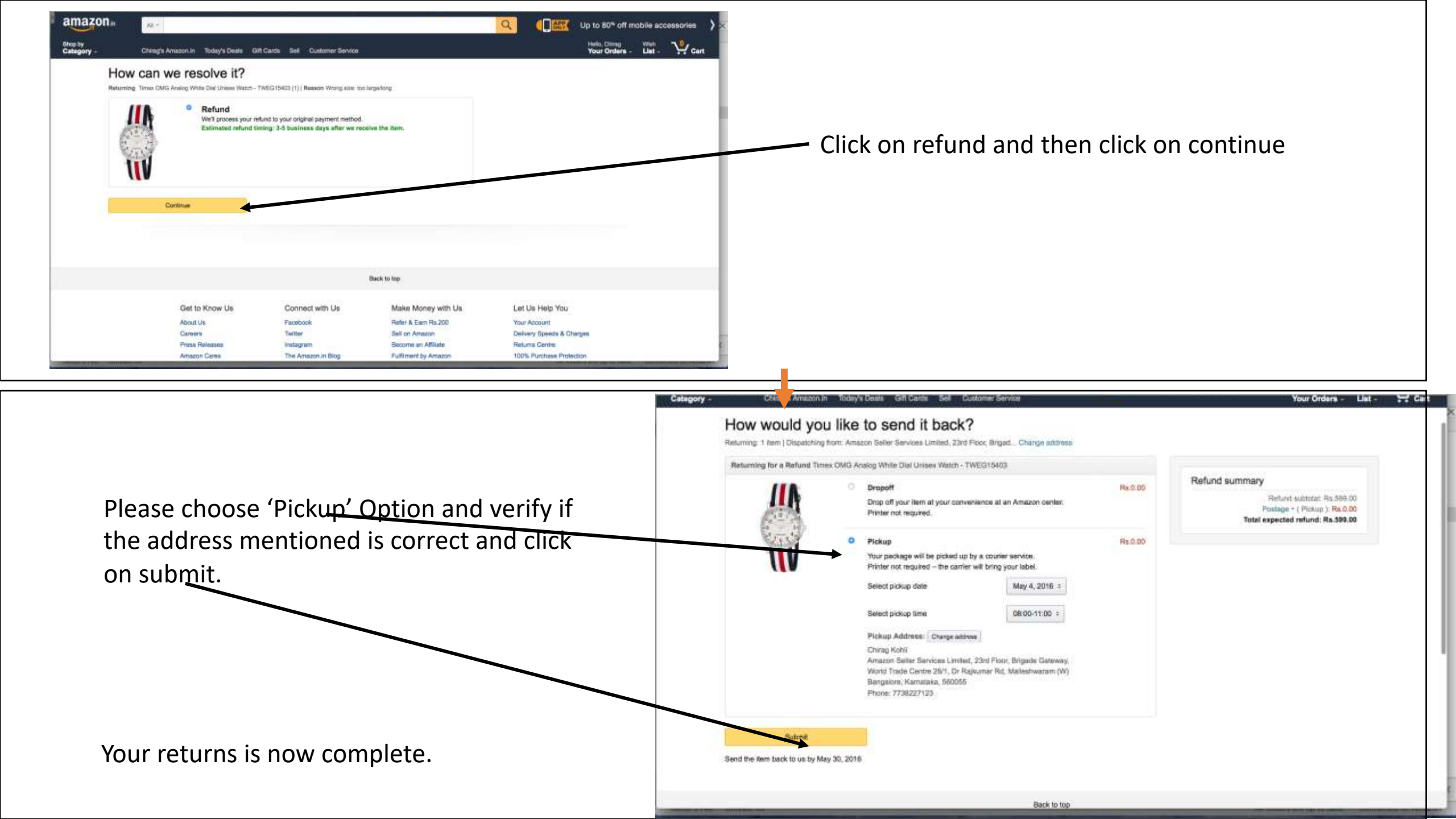

Customer Service

#### If the customer is at the store or is able to come to the store

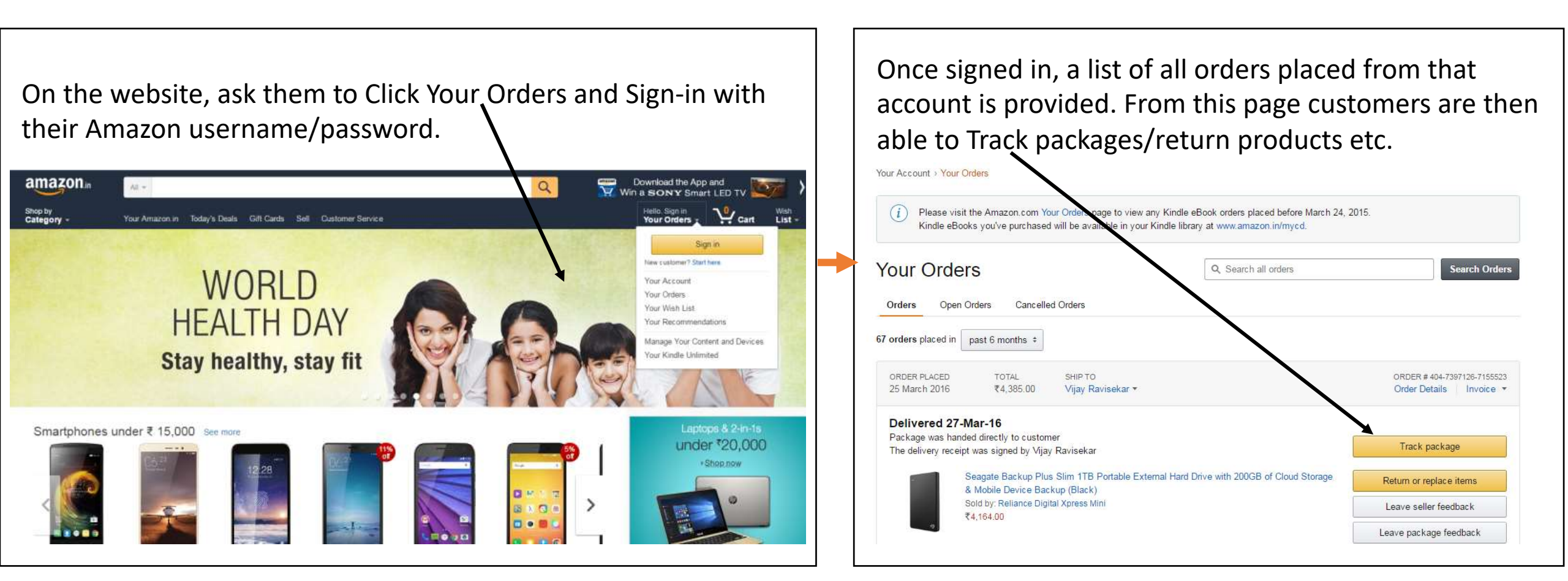

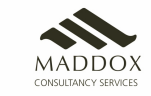

### If the customer is unable to come to the store

- Ask them to check for SMS from Amazon.
- SMSs are sent for all the key events in the lifecycle of an order When an order is placed, when an order has shipped (with the expected arrival date), when the order is ready for pickup from store, refund was initiated etc

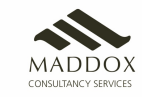

## 5. Ordering Process with Amazon Dost App

- It is mandatory to use **Dost App** while using android mobile / tablet, under the Amazon Easy program
- All the processes related to placing an order/ tracking the order/ cancellation/ return and refund on the Dost App are same as the amazon.in web portal used on desktop/laptop.
- Link for Download: <a href="https://drive.google.com/drive/folders/1BaUFnEG4dF\_l1LNWD3JuvjmPfAZgjb6N">https://drive.google.com/drive/folders/1BaUFnEG4dF\_l1LNWD3JuvjmPfAZgjb6N</a>

Note : Always use Dost App for Store login and purchase on Mobile

You can download Dost App from App store.

If you are ordering through Mobile/Tablet, make sure you are ordering through the App or you will not get the commissions

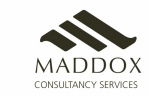

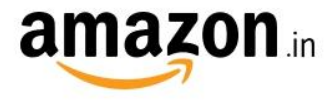

#### Amazon.in Associates

Login using your Associate ID

#### Email or mobile phone number

Password

.....

| abc@xyz.com |  |  |
|-------------|--|--|
| <u> </u>    |  |  |

| Forgot F | Password |
|----------|----------|
|----------|----------|

| - 1 | 0 | a | i | n |
|-----|---|---|---|---|

By continuing, you agree to Amazon's Conditions of Use and Privacy Notice.

Keep me signed in. Details •

New to Amazon?

Create your Amazon account

## Logging in – Dost App

- Start the journey by opening Amazon Dost app on your mobile devices
- Log in with your store ID and Password

- This is the same ID/PW that he is using currently for all transactions.
- Enter OTP, if prompted and click Continue

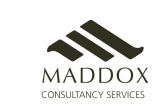

After successful login, you will see the Amazon homepage

Enter the required pincode for delivery to check Product availability

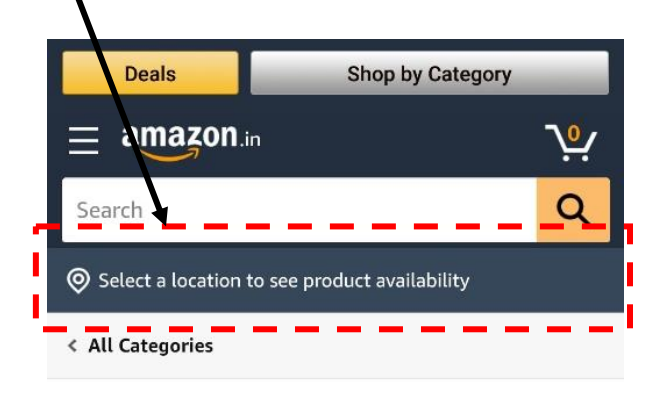

**Daily essentials** 

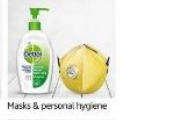

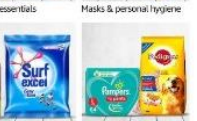

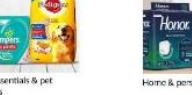

Home & personal hypit See mor

Save up to 30% | Amazon Pantry

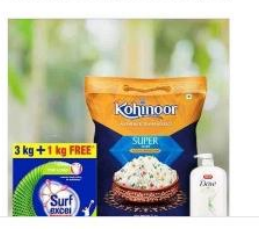

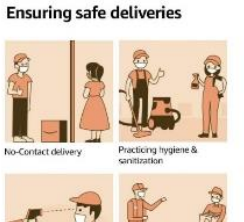

**Everyday essentials from** 

Amazon Brands & more

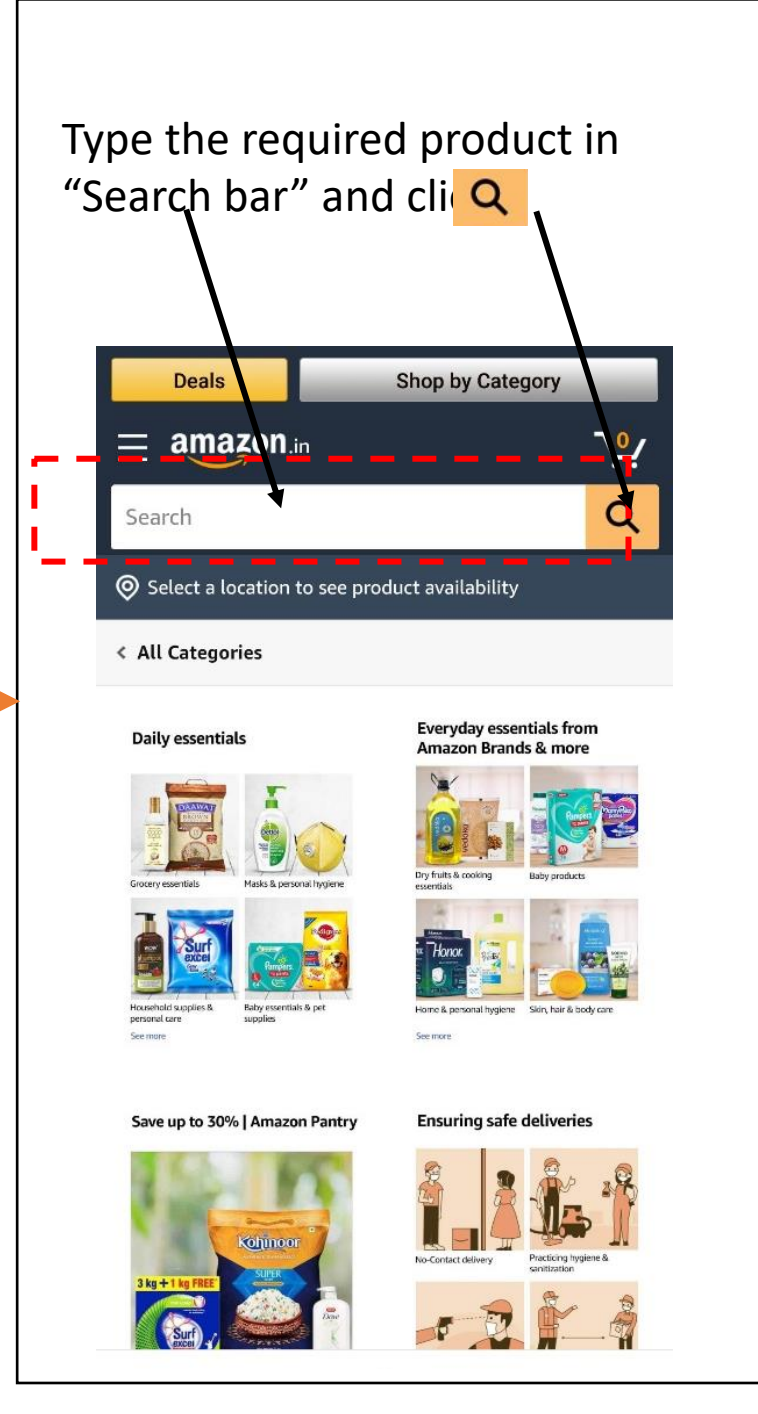

#### Browse through the available options and Click on the desired product

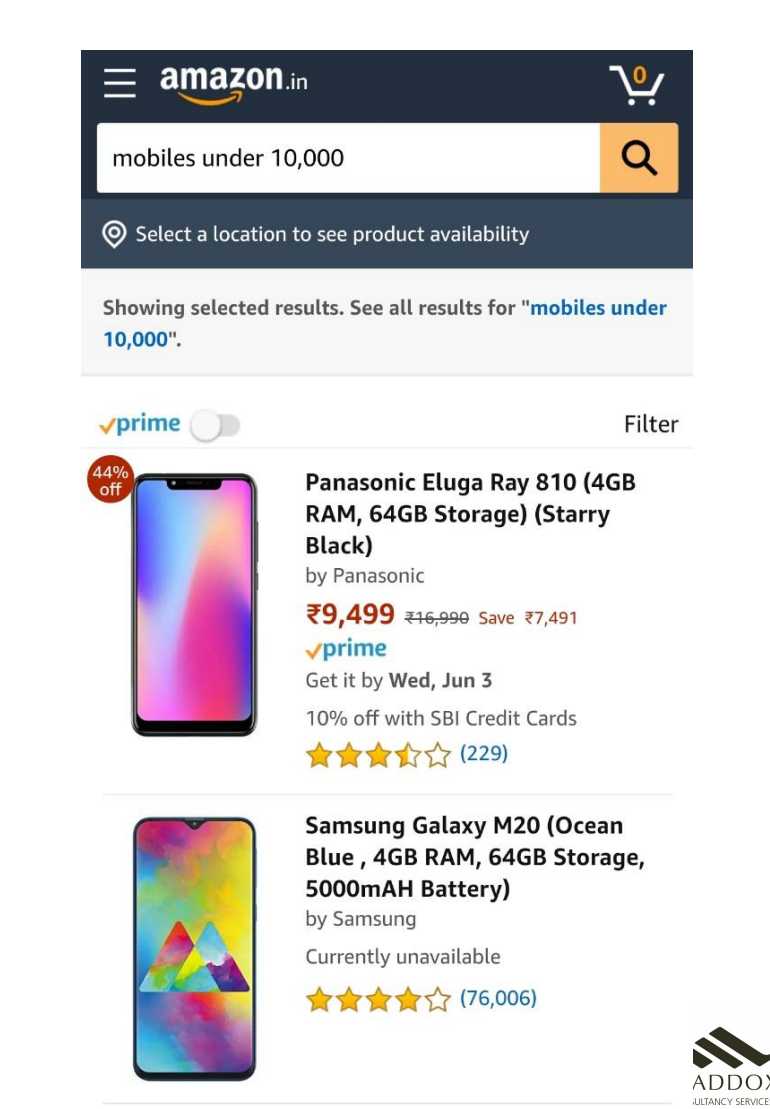

#### Click on Filter to sort the results and/or apply relevant filters to narrow the search result

| ≡ amaz                     | ON.in                                                                            | ∿ٍ.                 |
|----------------------------|----------------------------------------------------------------------------------|---------------------|
| mobiles unde               | er 10,000                                                                        | Q                   |
| ♥ Select a loca            | ation to see product availability                                                |                     |
| Showing select<br>10,000". | ed results. See all results for "                                                | mobiles under       |
| prime 🕥                    |                                                                                  | Filte               |
|                            | Panasonic Eluga Ray<br>RAM, 64GB Storage)<br>Black)<br>by Panasonic              | 810 (4GB<br>(Starry |
|                            | <b>₹9,999</b> <del>₹16,990</del> Save ₹<br><b>√prime</b><br>Get it by Wed, Jun 3 | 7,491               |
|                            | 10% off with SBI Credit (<br><b>숯숯숯숯</b> (229)                                   | ards                |
|                            | Computer Colour M2(                                                              |                     |

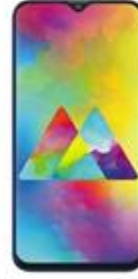

44% off

Samsung Galaxy M20 (Ocean Blue, 4GB RAM, 64GB Storage, 5000mAH Battery) by Samsung Currently unavailable

★★★★☆ (76,006)

| < Back               |            |
|----------------------|------------|
| Sort                 |            |
| Featured             | ۲          |
| Price: Low to High   | $\bigcirc$ |
| Price: High to Low   | $\bigcirc$ |
| Avg. Customer Review | $\bigcirc$ |
| Newest Arrivals      | $\bigcirc$ |

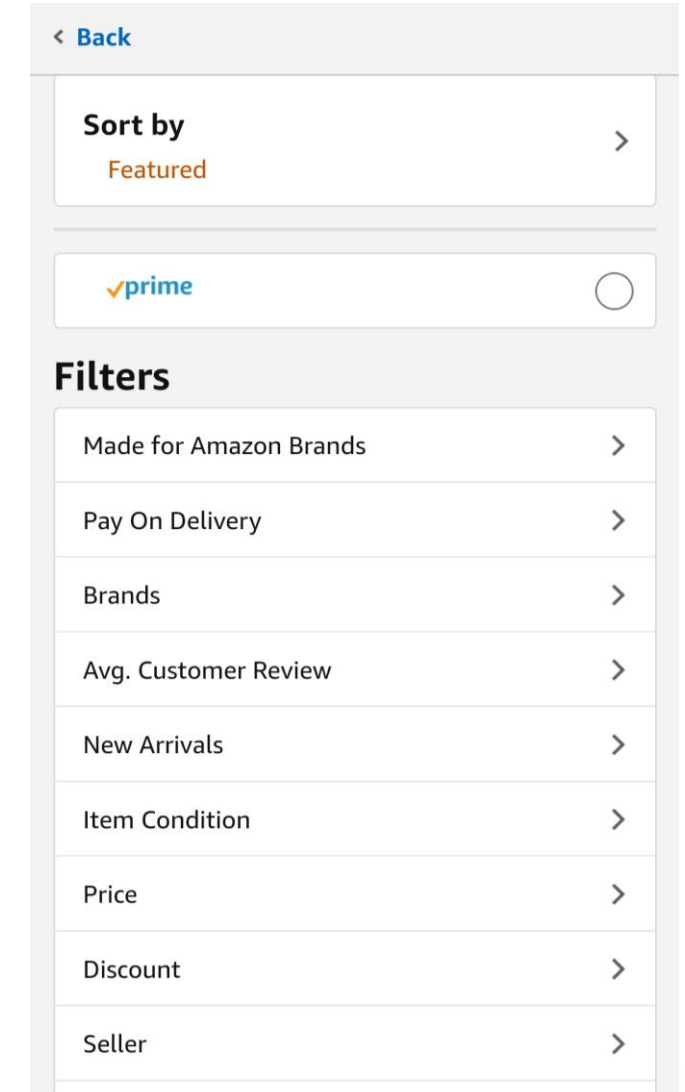

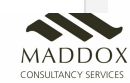

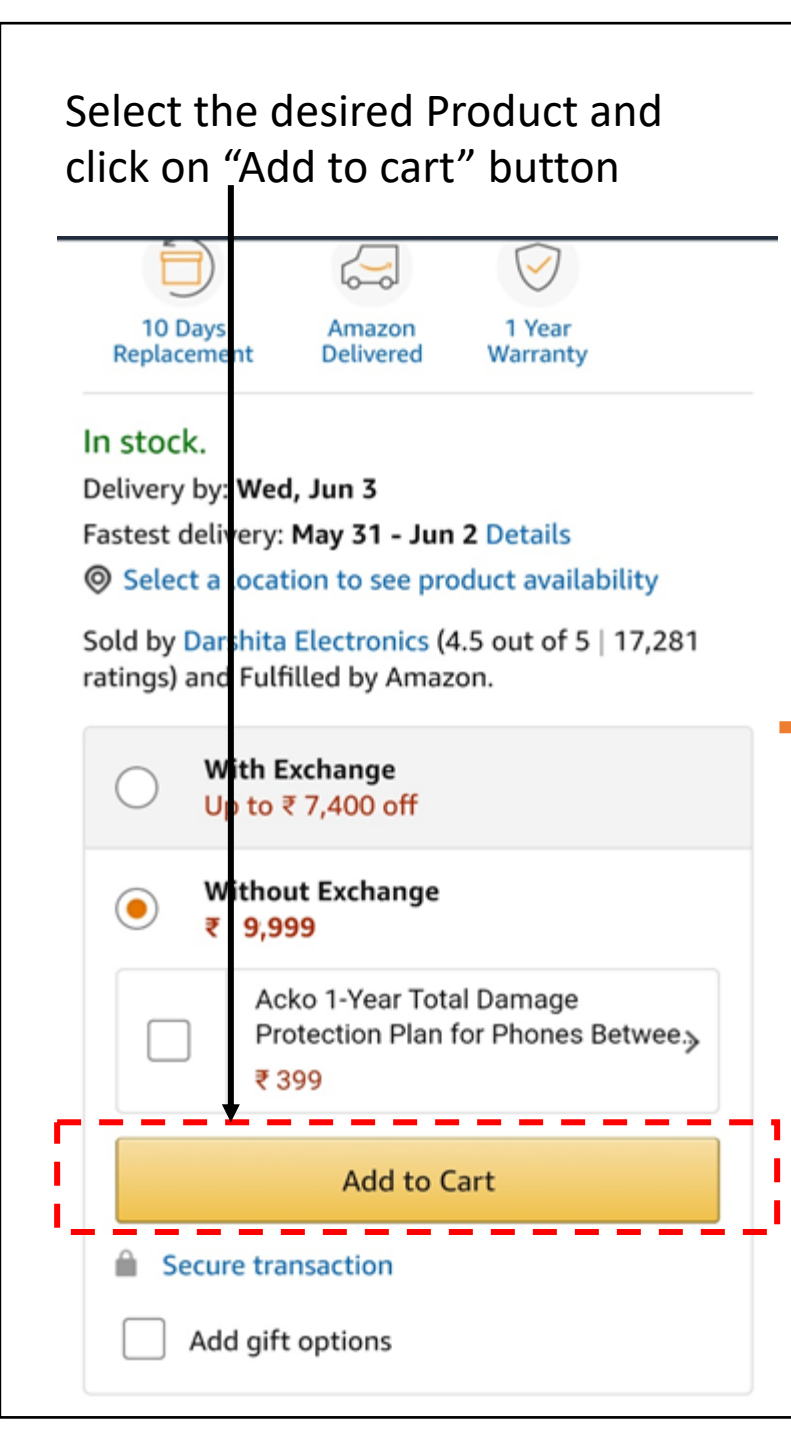

Click "DONE" to keep adding more products or Click "Proceed to Checkout"

Fastest delivery: May 31 - Jun 2 Details
 Select a location to see product availability

Sold by Dar hita Electronics (4.5 out of 5 | 17,281 ratings) and Fulfilled by Amazon.

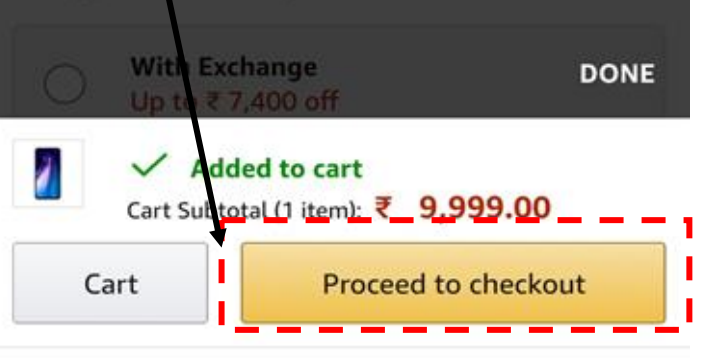

Extra discount on recommended accessories when purchased with the mobile

Mobile cases & covers (3)

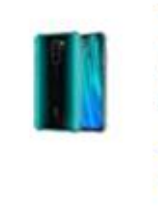

Tarkan Shock Proof Protective Soft Back Case Cover for Redmi Note 8 Pro ₹ 224 ₹-249 Save ₹25 (Extra 10%) ★★★★☆ 441 + Add √prime

+ Add

CEDO Silicon Soft Flexible Leather Textured Auto Focus Shock Proof

₹ 116 ₹ 129 Save ₹13 (Extra 10%)

★★★☆☆ 80

Enter customer mobile number to Create new customer account or Login for existing amazon customer amazon.in Welcome

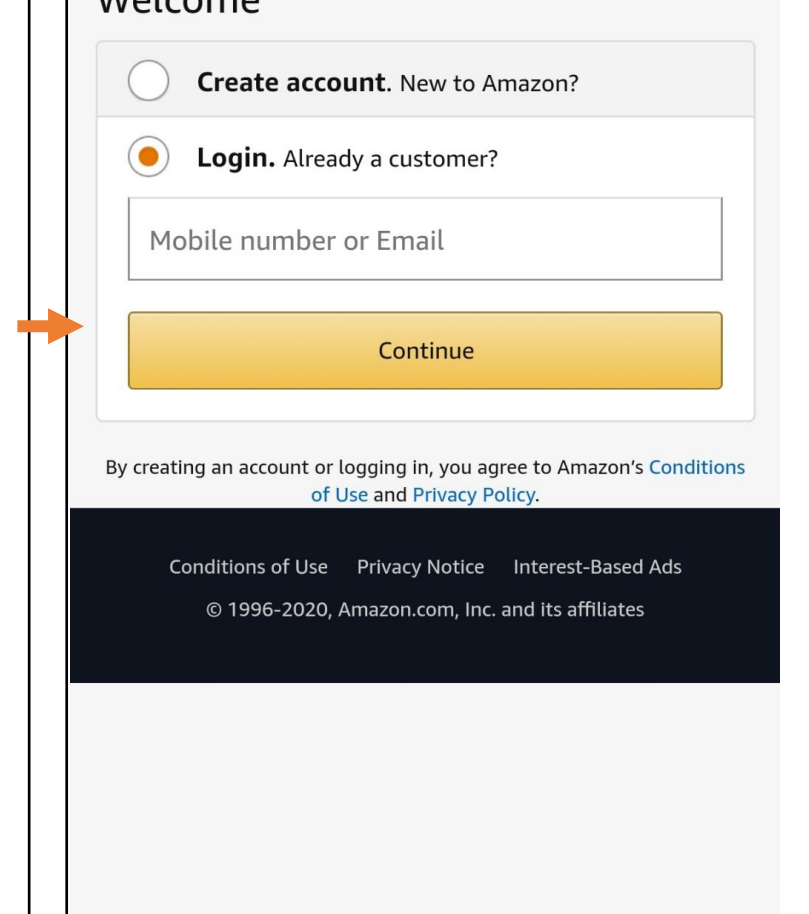

MADDOX CONSULTANCY SERVICES

- Check the product details (Quantity/price etc) In the cart
- Click on "Proceed to Buy"

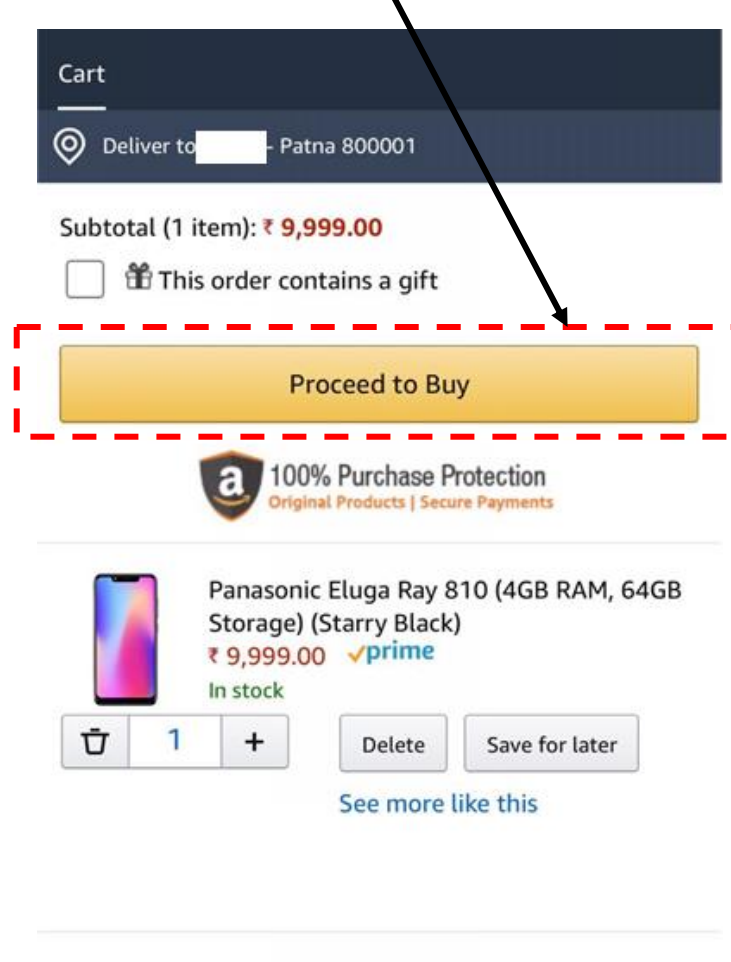

10-30 days returns on most items as per the Amazon.in returns policy.

**Returns are easy** 

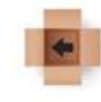

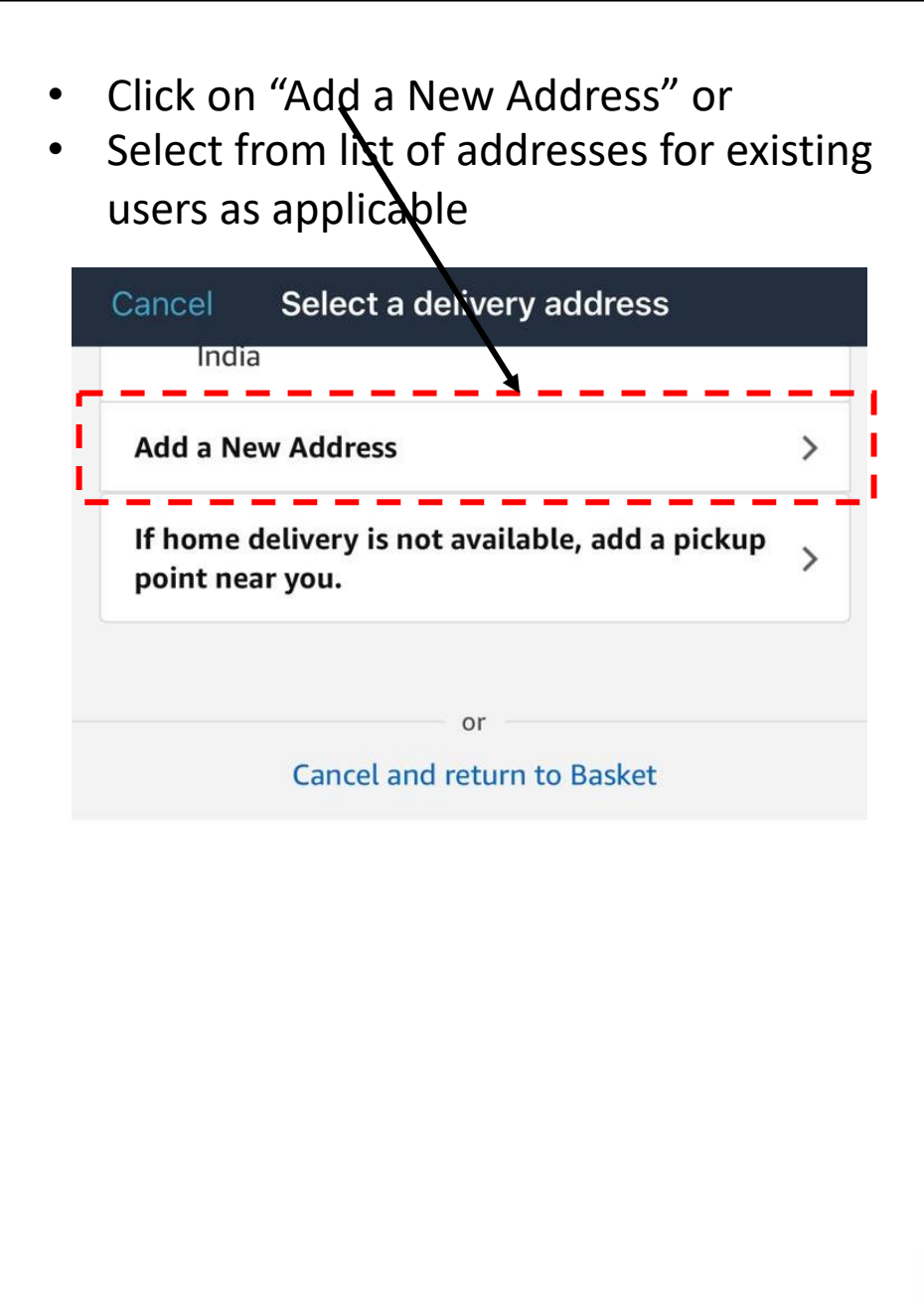

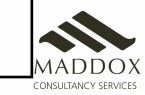

- Enter all the details for the required address
- Click on "Deliver to this address"

| Full name                         |                                                                                        |   |
|-----------------------------------|----------------------------------------------------------------------------------------|---|
| Mobile nu                         | ımber                                                                                  |   |
| Pincode                           | /                                                                                      |   |
| Town/City                         | y                                                                                      |   |
| State                             | /                                                                                      |   |
| Flat, Hous                        | se no., Building, Company, Apartment                                                   |   |
| Area, Colo                        | ony, Street, Sector, Village                                                           |   |
| Landmark                          | < e.g. near apollo hospital                                                            |   |
| ditiona                           | al Address Details                                                                     | , |
| references<br>nipments<br>lanned. | s are used to plan your delivery. However,<br>can sometimes arrive early or later than |   |
|                                   | n Adduson Truce                                                                        |   |

- Select the required payment method for completing the purchase
- Recommended mode of payment is "Pay on Delivery" or "UPI"

| <b>〈</b> Back | Select a Payment Method                                                                                                    |
|---------------|----------------------------------------------------------------------------------------------------|
| MORE WA       | YS TO PAY                                                                                                    |
| 0             | Other UPI Apps                                                                                                    |
| 0             | Add Debit/Credit/ATM Card                                                                                                    |
| 0             | Net Banking                                                                                                    |
| 0             | ЕМІ                                                                                                    |
|               | <b>Pay on Delivery (Cash)</b><br>Due to high demand and to ensure social<br>distancing, Pay on Delivery is not available.<br>Why? |
| ~ Add         | d Gift Card or Promo Code                                                                                                    |
|               | Continue                                                                                                    |

## 6. Stores App

- This program cannot function without the Store app. Amazon will not treat you like a partner unless you have downloaded this app. You will not get your commissions unless you download and use this app to complete your audits
- Store App can be downloaded from the app store
- You can look at your latest earnings and detailed earnings on your own, everyday, through this app
- You can look at special deals that amazon is offering everyday through this app
- All the store audits will be done directly through this app
- You can also revise your training through this app
- This app can also be used to report/complain about any issues you are facing
- Link for Download: <u>https://drive.google.com/drive/folders/1BaUFnEG4dF\_I1LNWD3JuvjmPfAZgjb6N</u>

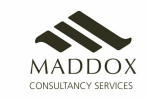

## 6. Tips on How to increase Business

- Amazon is a big brand name and associating with it is a matter of pride. Show off that Amazon is your partner by displaying the branding collateral
  prominently
- On seeing this collateral, people will walk into your store, and be curious about how you are partners with Amazon. This will give you an opportunity to sell
- Explain to your customers how ordering form Amazon makes their life easy, and how they can get world class, fashionable, high quality products at their doorstep, and almost always on prices cheaper than in a shop. Convenience and discounts together
- Explain to your customers that during the Covid pandemic, this is the safest option for them, as they can get whatever they want delivered to their home without going out and meeting people and risking infection. It's the safest way to buy things
- Use your facebook and whatsapp to inform your customers of daily deals that you see in your store app. You can also print pamphlets to inform people of this deals
- Ask your family members and friends to spread the word about your Amazon easy store. Invite people to come and browse and look at the great stuff, and the great deals. People will slowly start appreciating and start buying
- If you know anyone who wants to buy anything from some time, tell them that they can get it through Amazon easy on their doorstep at a very good price

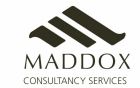

• Try and make the launch of store an event. Inform people and make it look festive

FAQs

- What is the difference between shopping on their app and coming to my store?
  - The program is not aimed at customers shopping on their own through the Amazon app. Majority of the customers do not shop online today, with internet usage being limited to social media interactions.
- Why is delivery to customer's address mandatory? Can I order the items at my store and ask the customer to collect?
  - The reasons we make the delivery to customer is mandatory are
    - Customer receives the product directly from Amazon and pays the money. This ensures that the ownership transfer happens seamlessly. In a situation where the store unofficially becomes a middle-man, the customer becomes liable for any damage that might happen at the store post-delivery, which is not a good customer experience. There can be scenarios where a store does not end up delivering the package to customer at all, while the Amazon systems will capture the status as delivered to customer
    - Multiple packages being delivered to the same address points to abuse, and gets flagged by the ground teams. Hence ordering packages in bulk at the store can cause all shipments to be marked as reseller abuse and returned to origin
- Do all products have COD?
  - No.
- Do I get paid for all orders that I place?
  - No. The order needs to be successfully delivered to the customer, without any return. Only such successful orders will get the payment as per the commercial terms. Order Value has to be above INR 300 for the NCB to be processed
- Should I contact the Amazon Easy representatives instead of going through Customer Service for any issues?
  - No. Please ensure that any issues are raised to Amazon Customer Service only. You should contact the Amazon representative only in cases where the issue remains unresolved even after raising it with CS
- When will I get my commission?
  - You will receive the commission 75 days after placing the order, if the ordered has been delivered and has not been returned. This is because Amazon allows returns for 30 days from the date of order. So if the order is not returned, they start the commission process by 31<sup>st</sup> day, and take that long process payment